## Руководство пользователя IP622 V1.1

Версии инструкции:

| Версия | Дата        | Автор | Версия встроенного программного | Применение |
|--------|-------------|-------|---------------------------------|------------|
|        |             |       | обеспечения                     |            |
| V1.0   | 5 мая 2011  | Anne  | V1.2.0                          |            |
| V1.1   | 20 мая 2011 | Anne  | V1.2.1                          |            |

## Содержание

- 1 Введение
- 1.1 Благодарим за приобретение аппарата IP622
- 1.2 Комплектация аппарата
- 2 Установка
- 2.1 Сборка телефонного аппарата и подключение его к сети
- 2.2 Закрепление аппарата на стене
- 2.3 Включение аппарата
- 3 Описание аппарата IP622
- 3.1 Передняя панель
- 3.2 Задняя панель
- 3.3 Светодиодные индикаторы
- 3.4 Описание жидкокристаллического дисплея
- 4 Меню
- 4.1 Опции меню
- 4.2 Настройка конфигурации в меню
- 5 Использование базовых функций телефонного аппарата
- 5.1 Использование трубки/громкоговорящей связи/гарнитуры
- 5.1.1 Использование трубки
- 5.1.2 Использование громкоговорящей связи
- 5.1.3 Использование гарнитуры
- 5.2 Осуществление телефонных вызовов
- 5.2.1 Осуществление вызова
- 5.2.2 Использование кнопки Redial (повторный набор)
- 5.2.3 Набор номера из телефонной книги
- 5.2.4 Набор номера из истории вызовов
- 5.2.5 Использование укороченного набора
- 5.2.6 Использование плана нумерации
- 5.2.7 Использование линии без набора номера с задержкой
- 5.2.8 Ответ на телефонный вызов
- 5.3 Регулировка громкости во время разговора
- 5.4 Черный список
- 5.5 Отключение микрофона во время разговора
- 5.6 Постановка вызова на удержание
- 5.7 Конференция с участием трех абонентов
- 5.8 Контролируемый перевод вызова
- 5.9 Неконтролируемый перевод вызова
- 5.10 Переадресация вызовов
- 5.11 Вызов на ожидании
- 5.12 Завершение вызова
- 5.13 Просмотр пропущенных вызовов и использование их для набора номера
- 5.14 Текстовое сообщение
- 5.14.1 Передача сообщения
- 5.14.2 Чтение сообщения
- 5.15 Функция DND (Do Not Disturb Не беспокоить)
- 6 Использование расширенных функций телефонного аппарата
- 6.1 Укороченный набор
- 6.2 Функция BLF (Busy Lamp Field индикаторы состояния телефонов)
- 6.3 Кнопки быстрого выбора команд
- 6.4 Функция перехвата вызова
- 6.5 Функция парковки вызова
- 6.6 Функция MSG
- 6.6.1 Включение и настройка функции MSG
- 6.6.2 Использование функции MSG
- 6.7 Изменение контрастности экрана дисплея

6.8 Изменение тонального вызывного звонка

6.9 Настройка даты и времени на телефонном аппарате

6.10 Перезагрузка телефонного аппарата

6.11 Восстановление настроек по умолчанию

7 Настройка конфигурации

7.1 Настройка конфигурации через веб-интерфейс

7.2 Вход в систему

7.3 Веб-страница

7.4 Панель Status (состояние)

7.4.1 Страница Basic (базовые)

7.4.2 Страница DHCP

7.4.3 Страница Syslog (системный журнал)

7.5 Вкладка SIP Account (учетная запись SIP)

7.5.1 Страница SIP Setting (настройка SIP)

7.5.1.1 SIP Parameters (параметры SIP)

7.5.1.2 Протокол NAT Traversal

7.5.2 Страница Account1 (учетная запись 1)

7.5.2.1 Basic (базовые)

7.5.2.2 Audio Configuration (конфигурация звука)

7.5.2.3 User (пользователь)

7.5.2.4 Advanced (дополнительные)

7.5.3 Страница Account2 (учетная запись 2)

7.6 Вкладка Network (сеть)

7.6.1 Страница Basic (базовые)

7.6.1.1 Internet Port (WAN) (порт Интернет)

7.6.1.2 PC Port (LAN) (порт компьютера)

7.6.1.3 Network Address Server Settings (DHCP) (настройки сервера сетевых адресов)

7.6.2 Страница MAC Address Clone (клон MAC-адреса)

7.6.3 Страница VPN

7.6.4 Страница DMZ

7.6.5 Страница QoS

7.7 Вкладка Phone (телефонный аппарат)

7.7.1 Страница Preference (предпочтения)

7.7.1.1 Страница Preference (предпочтения)

7.7.1.2 Regional (региональные настройки)

7.7.1.3 Call Forward (переадресация вызова)

7.7.1.4 Miscellaneous (разное)

7.7.2 Страница Multi-Functional Key (многофункциональные кнопки)

7.7.3 Страница Dial Plan (формат набора номера)

7.7.3.1 Параметры и настройки

7.7.3.2 Синтаксис плана нумерации

7.7.3.3 Примеры

7.7.4 Страница Phone Book (телефонная книга)

7.7.4.1 Black List (черный список)

7.7.5 Страница Call Log (журнал вызовов)

7.7.5.1 Список Redial List (входящие вызовы)

7.7.5.2 Список Answered Calls (принятые вызовы)

7.7.5.3 Список Missed Calls (пропущенные вызовы)

7.8 Вкладка Administration (администрирование)

7.8.1 Страница Management (управление)

7.8.1.1 Time/Date (время/дата)

7.8.1.2 Password Reset (изменение пароля)

7.8.1.3 Web Access (доступ к сети)

7.8.1.4 System Log Setting (настройка системного журнала)

7.8.1.5 Factory Defaults (заводские настройки по умолчанию)

7.8.2 Страница Firmware Upgrade (обновление встроенного программного обеспечения)

7.8.3 Страница Security (безопасность)

- 7.8.4 Страница Provision (обеспечение)
- 7.8.5 Страница SNMP
- 7.8.6 Страница TR069
- 8 Поиск и устранение неисправностей
- 8.1 Аппарат не работает после включения питания
- 8.2 Длительная задержка в состоянии «Initializing Network» (инициализация сети)
- 8.3 Нет тонального сигнала ответа станции
- 8.4 Невозможно осуществить вызов
- 8.5 Невозможно принять никакой телефонный вызов
- 8.6 Во время осуществления вызова не слышно голоса
- 8.7 Невозможно соединиться с веб-сайтом конфигурирования
- 8.8 Утерян пароль

## 1 Введение

## 1.1 Благодарим за приобретение аппарата IP622

Благодарим за приобретение аппарата IP622. Модель IP622 представляет собой двухлинейный полнофункциональный телефонный аппарат VoIP (Voice over Internet Protocol), позволяющий осуществлять голосовую связь по сети IP.

Данный аппарат работает не только как обычный телефон, позволяющий осуществлять и принимать вызовы и пользоваться другими функциями традиционной телефонии, но также и как устройство, поддерживающее множество услуг передачи данных, которые просто невозможно найти в привычном телефонном аппарате.

Аппарат IP622 обеспечивает подачу питания PoE (Power over Ethernet) и имеет два порта Ethernet для соединения с другими устройствами по локальной сети.

Данное руководство поможет пользователю легко ориентироваться в различных функциях и службах, поддерживаемых этим аппаратом.

## 1.2 Комплектация аппарата

В комплект аппарата входит:

- Телефонный аппарат IP622 (с PoE)
- Трубка с соединительным кабелем
- Гарнитура
- Универсальный адаптер электропитания
- Кабель Ethernet
- Набор винтов для закрепления на стене

## 2 Установка

## 2.1 Сборка телефонного аппарата и подключение его к сети

1) Подсоедините один конец витого кабеля к разъему на левой стороне базы аппарата.

2) Подсоедините другой конец витого кабеля к разъему на нижней стороне трубки.

3) Если используется внешний источник питания, подсоедините кабель питания к блоку электропитания, и соедините блок электропитания с разъемом на базе аппарата.

Примечание: Для подачи питания на аппарат используйте только прилагающийся к нему блок электропитания.

4) Подсоедините кабель Ethernet к порту Internet на задней стороне базы аппарата. Другой конец кабеля Ethernet подключите к имеющемуся сетевому разъему.

## 2.2 Закрепление аппарата на стене

1) Выполните инструкции по сборке аппарата.

2) Вкрутите в стену два подходящих винта, оставив расстояние в полсантиметра до стены. Это позволит надеть на винты крепежные кронштейны. Слегка нажмите на аппарат вниз, чтобы зафиксировать его на месте.

## 2.3 Включение аппарата

В данном разделе предполагается, что аппарат уже правильно подключен.

1) Проверьте правильность и надежность подключения к порту Internet.

2) Подключите адаптер питания переменного тока к электрической розетке.

Примечание: Используйте только прилагающийся к аппарату адаптер электропитания.

3) Сначала на жидкокристаллическом дисплее аппарата появится надпись «Welcome» (добро пожаловать) и замигают все светодиодные индикаторы.

4) Затем на дисплее появится сообщение «Initializing Network» (инициализация сети).

5) После выполнения необходимой процедуры на дисплее аппарата появится дата и время, состояние подключенных к аппарату линий, и телефонный аппарат будет нормально работать.

Примечание: Если на дисплей телефонного аппарата не выводятся указанные выше надписи, проверьте правильность установки и подключения. В случае выявления ошибок отключите аппарат и подключите его правильно. Если индикация на дисплее все же не появится, обратитесь к системному администратору или провайдеру.

## 3 Описание аппарата IP622

## 3.1 Передняя панель

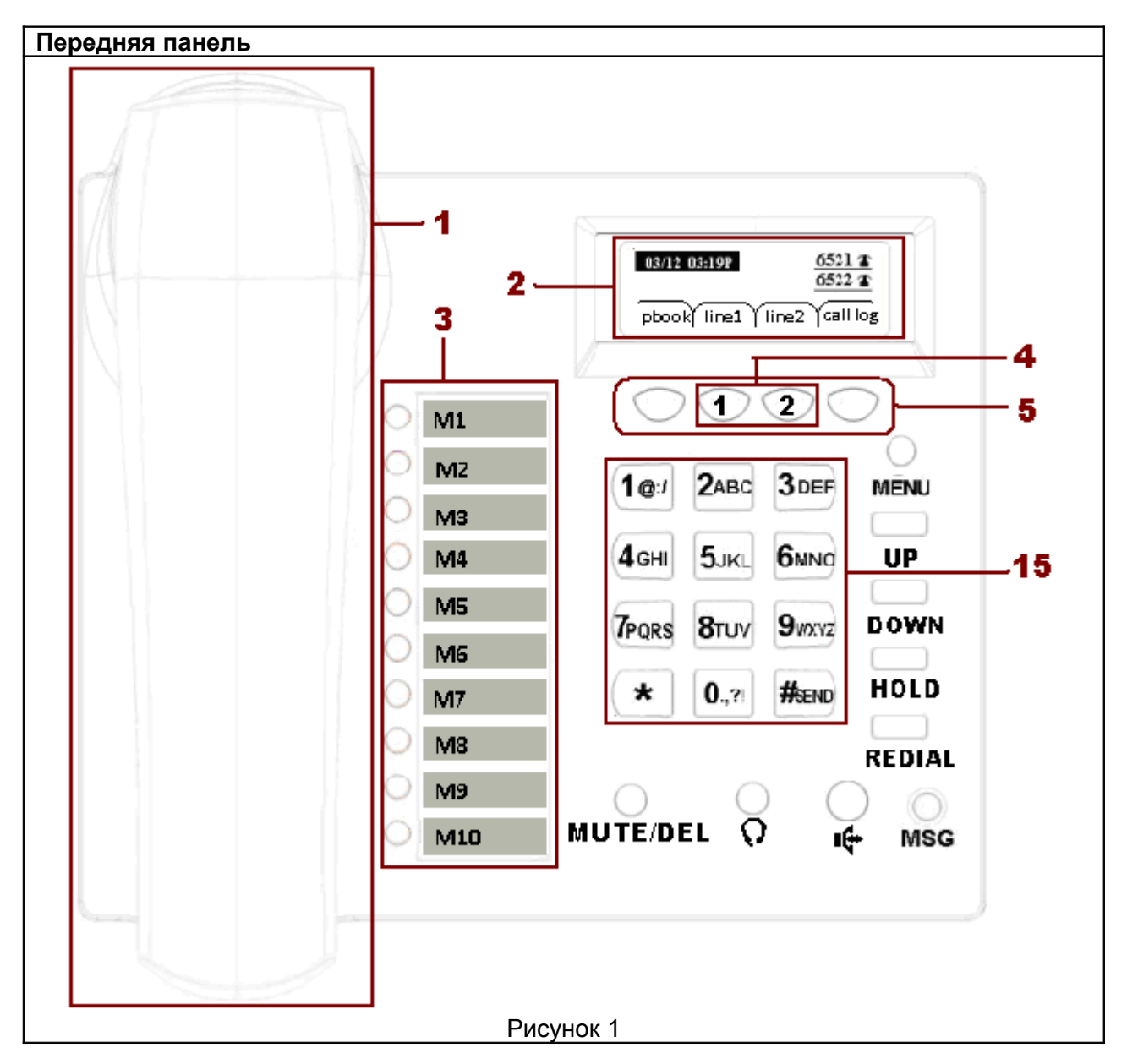

| N⁰ | Название             | Описание                                              |
|----|----------------------|-------------------------------------------------------|
| 1  | Верхняя полость для  | Предназначена для размещения трубки (сторона          |
|    | трубки               | телефона).                                            |
|    | Рычажный             | Срабатывает при подъеме (ответ) и опускании (отбой)   |
|    | переключатель        | трубки.                                               |
|    | Фиксатор трубки      | Предотвращает падение трубки при закреплении аппарата |
|    |                      | на стене.                                             |
|    | Нижняя полость для   | Предназначена для размещения трубки (сторона          |
|    | трубки               | микрофона).                                           |
|    | Разъем для кабеля    | Гнездо RJ-11 на левой стороне корпуса IP-аппарата.    |
|    | трубки               |                                                       |
|    | Разъем для кабеля на | Гнездо RJ-11 на нижней стороне трубки.                |
|    | трубке               |                                                       |

|    | Трубка                | Объединяет микрофон и телефон и используется для                                                |  |  |
|----|-----------------------|-------------------------------------------------------------------------------------------------|--|--|
|    |                       | разговора.                                                                                      |  |  |
| 2  | Жидкокристаллический  | На жидкокристаллический экран выводятся настройки                                               |  |  |
|    | экран                 | аппарата, например, телефонный номер, состояние линии и                                         |  |  |
|    |                       | так далее.                                                                                      |  |  |
| 3  | Многофункциональные   | Эти кнопки можно использовать для укороченного набора,                                          |  |  |
|    | кнопки                | для функции BLF, для быстрого выбора команды, а также                                           |  |  |
|    |                       | для перехвата или парковки вызова.                                                              |  |  |
| 4  | Кнопки выбора линии   | В режиме ожидания:                                                                              |  |  |
|    |                       | Данные кнопки используются для выбора линии. Чтобы                                              |  |  |
|    |                       | выбрать нужную линию, нажмите соответствующую кнопку,                                           |  |  |
|    |                       | после чего сделайте вызов или используйте другие                                                |  |  |
|    |                       | функции.                                                                                        |  |  |
|    |                       | Светодиодныи индикатор под каждои из кнопок показывает                                          |  |  |
|    |                       | состояние соответствующей линии; обратитесь к разделу                                           |  |  |
| 5  |                       | «3.3 Светодиодные индикаторы».                                                                  |  |  |
| 5  | Программируемые       | Это программируемые кнопки. Их можно использовать для                                           |  |  |
|    | КНОПКИ                | выоора опции или управления дисплеем.<br>Функция программируемой кнопки кажлый раз показана нал |  |  |
|    |                       | Функция программируемой кнопки каждый раз показана над                                          |  |  |
| 6  | Кнопка MENU           | Нажмите ланную кнопку для получения доступа к опциям                                            |  |  |
| ľ  |                       | меню: телефонной книге многофункциональным кнопкам                                              |  |  |
|    |                       | истории вызовов и т.д.                                                                          |  |  |
| 7  | Кнопка UP             | Нажимайте данную кнопку для перемещения по списку                                               |  |  |
|    |                       | вверх и повышения уровня громкости.                                                             |  |  |
| 8  | Кнопка DOWN           | Нажимайте данную кнопку для перемещения по списку вниз                                          |  |  |
|    |                       | и понижения уровня громкости.                                                                   |  |  |
| 9  | Кнопка HOLD           | Данная кнопка используется для постановки текущего                                              |  |  |
|    |                       | вызова на удержание; чтобы отменить удержание, нажмите                                          |  |  |
|    |                       | кнопку еще раз.                                                                                 |  |  |
| 10 | Кнопка REDIAL         | Ланная кнопка используется для автоматического                                                  |  |  |
|    |                       | повторного набора последнего набранного номера.                                                 |  |  |
| 11 | Кнопка MUTE/DEL       | • Во время вызова нажимайте данную кнопку для                                                   |  |  |
|    |                       | отключения звука (микрофона).                                                                   |  |  |
|    |                       | • При вводе текста нажимайте данную кнопку для                                                  |  |  |
|    |                       | удаления буквы или цифры.                                                                       |  |  |
| 12 | Кнопка гарнитуры      | Нажимайте данную кнопку для использования гарнитуры.                                            |  |  |
| 13 | Кнопка                | Нажимайте данную кнопку для использования                                                       |  |  |
|    | громкоговорящей связи | громкоговорящей связи.                                                                          |  |  |
| 14 | Кнопка MSG            | • Данную кнопку можно использовать для получения                                                |  |  |
|    |                       | доступа к голосовой почте (должна быть настроена                                                |  |  |
|    |                       | администратором телефонной сети).                                                               |  |  |
|    |                       | • Светодиодный индикатор показывает состояние                                                   |  |  |
|    |                       | голосовой почты. Обратитесь к разделу «3.3                                                      |  |  |
|    |                       | Светодиодные индикаторы».                                                                       |  |  |
| 15 | Цифровая клавиатура   | Используется для ввода цифр телефонного номера или                                              |  |  |
|    |                       | значений при настройке конфигурации.                                                            |  |  |

## 3.2 Задняя панель

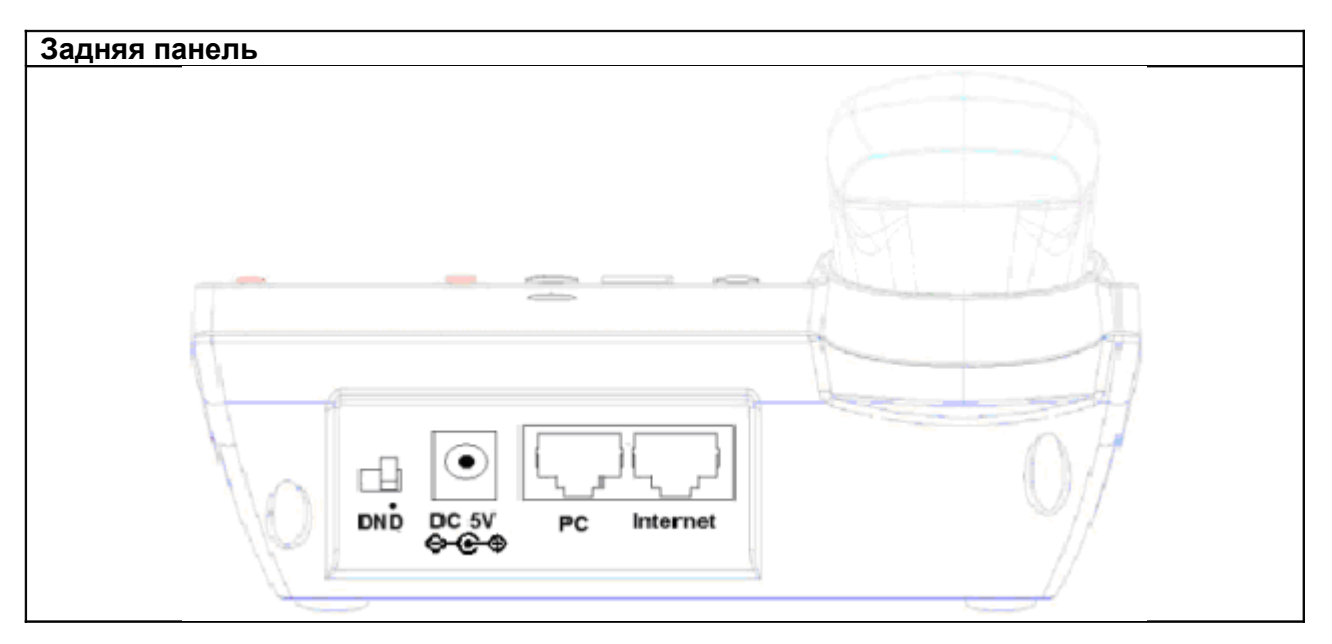

| Название          | Описание                                                                                                    |  |  |  |
|-------------------|----------------------------------------------------------------------------------------------------|--|--|--|
| Гарнитура         | Консоль гарнитуры, соедините с гарнитурой.                                                                                                    |  |  |  |
| Переключатель DND | Данный переключатель используется для включения и отключения функции DND (не беспокоить).<br>Над обозначением переключателя DND находится точка. Если переключатель находится на стороне точки, функция DND включена; в противном случае функция DND выключена.<br>На рисунке спева показано, что функция DND выключена |  |  |  |
| Разъем DC 5V      | Разъем подачи питания.                                                                                                    |  |  |  |
| Разъем РС         | Разъем соединения с персональным компьютером.                                                                                                    |  |  |  |
| Internet          | Разъем соединения с коммутатором или маршрутизатором<br>Ethernet или с сетью Интернет.                                                                                                    |  |  |  |

## 3.3 Светодиодные индикаторы

| Светодиодный индикатор |              | Цвет       | Состояние                | Описание                   |
|------------------------|--------------|------------|--------------------------|----------------------------|
| Многофунк-             | Speed Dial   | $\odot$    | Выключен                 | Не настроена.              |
| циональная             | (укороченный | $\bigcirc$ | Зеленый, горит           | Настроена, в режиме        |
| кнопка                 | набор)       |            | постоянно                | ожидания.                  |
|                        |              | •          | Красный, горит           | В режиме использования     |
|                        |              |            | Постоянно                |                            |
|                        |              |            |                          |                            |
|                        |              | -          | остоянно                 | пастроена, в режиме        |
|                        |              |            | Красный мигает           | Новый вхолящий вызов на    |
|                        |              | -          |                          | Homep BLF.                 |
|                        |              |            | Красный, горит           | В режиме использования     |
|                        |              |            | постоянно                | -                          |
|                        | Shortcut key | $\odot$    | Выключен                 | Не настроена.              |
|                        | (кнопка      | $\bigcirc$ | Зеленый, горит           | Настроена.                 |
|                        | быстрого     |            | постоянно                |                            |
|                        | высора       |            |                          |                            |
|                        | Pick Un      |            | Выключен                 | Не настроена               |
|                        | (перехват    |            | Зеленый горит            | Настроена                  |
|                        | вызова)      | -          | постоянно                |                            |
|                        |              | •          | Красный, горит           | В режиме использования     |
|                        |              |            | постоянно                |                            |
|                        | Call Park    | $\odot$    | Выключен                 | Не настроена.              |
|                        | (парковка    | $\circ$    | Зеленый, горит           | Настроена.                 |
|                        | вызова)      | ~          | постоянно                |                            |
|                        | 10           | <u> </u>   | Выключен                 | Линия отключена.           |
| Линии VoiP 1/          | 2            |            | Розовый, горит           | Не зарегистрировано.       |
|                        |              |            | ПОСТОЯННО                |                            |
|                        |              | -          | остоянно                 | режиме ожидания            |
|                        |              | •          | Красный, горит           | Зарегистрировано, активный |
|                        |              | -          | постоянно                | вызов на линии.            |
| MUTE/DEL               |              | 0          | Выключен                 | Отключено.                 |
|                        |              | •          | Красный, горит           | В режиме использования,    |
|                        |              |            | постоянно                | микрофон отключен.         |
| Гарнитура              |              | $\odot$    | Выключен                 | Режим ожидания.            |
|                        |              | $\circ$    | Зеленый, горит           | В режиме использования.    |
|                        |              | ~          | постоянно                |                            |
| Громкоговоря           | щая связь    | <u> </u>   | Выключен                 | Режим ожидания.            |
|                        |              |            | зеленыи, горит постоянно | в режиме использования.    |
| MSG                    |              |            | Выключен                 | Отключено.                 |
|                        |              | 0          | Зеленый, мигает          | Новое сообщение голосовой  |
|                        |              |            |                          | почты.                     |
|                        |              |            | Зеленый, горит           | Нет новых сообщений        |
|                        |              |            | ПОСТОЯННО                | ГОЛОСОВОЙ ПОЧТЫ.           |

## 3.4

## Описание жидкокристаллического

### дисплея

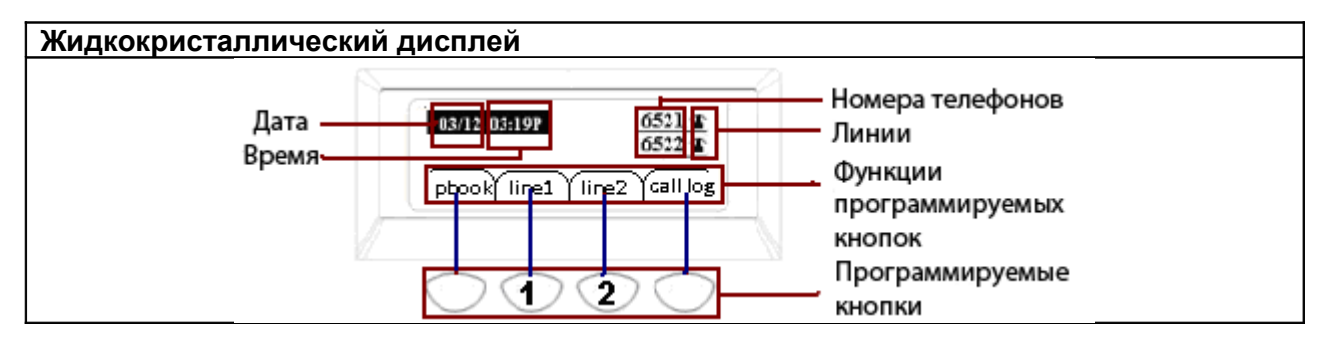

| Обозначение       | Описание                                                  |  |  |
|-------------------|-----------------------------------------------------------|--|--|
| Дата              | Показана текущая дата в формате мм/дд.                    |  |  |
| Время             | Показана текущая дата в формате мм:сс (А или Р).          |  |  |
| Телефонные номера | Показаны телефонные номера линий.                         |  |  |
| Линии             | Показано состояние линий.                                 |  |  |
|                   | Значок 🂵 означает «не зарегистрировано».                  |  |  |
|                   | Значок 🏝 означает «зарегистрировано».                     |  |  |
| Функция           | Показана текущая функция программируемой кнопки.          |  |  |
| программируемой   |                                                           |  |  |
| кнопки            |                                                           |  |  |
| Программируемые   | Программируемые кнопки можно использовать для выделения   |  |  |
| кнопки            | опций на жидкокристаллическом дисплее и их последующей    |  |  |
|                   | настройки. Кнопка соответствует определенной              |  |  |
|                   | программируемой функции, соответствие показано на рисунке |  |  |
|                   | синими линиями.                                           |  |  |

## 4 Меню

Кнопки MENU, MUTE/DEL и программируемые кнопки используются для осуществления поиска, внесения изменений и настройки телефонной книги, многофункциональных кнопок, сети, учетных записей, выбора настроек по умолчанию и т.п.

## 4.1 Опции меню

Ниже в таблице приводятся опции меню телефонного аппарата IP622:

| Главное меню<br>(дисплей)                                         | Опции меню<br>(дисплей)                                                                                                    | Опции<br>подменю<br>(дисплей) | Описание                                                                                                    |
|-------------------------------------------------------------------|----------------------------------------------------------------------------------------------------|-------------------------------|----------------------------------------------------------------------------------------------------|
| 1 Phonebook<br>(телефонная<br>книга)                              | 1.1 NewEntry (новая<br>запись)                                                                                                    |                               | Пользователь может с помощью пяти<br>программируемых кнопок просматривать<br>телефонную книгу, а также добавлять,<br>редактировать и удалять из нее записи.<br>Также с помощью пяти программируемых<br>кнопок можно напрямую из телефонной книги<br>осуществлять вызовы и отправлять текстовые<br>сообщения.<br>Максимальное количество записей 100. |
| 2 Multi-<br>Functional Key<br>(многофункцио<br>нальная<br>кнопка) | 2.1 Exp Key 1<br>2.2 Exp Key 2<br>2.3 Exp Key 3<br>2.4 Exp Key 4<br>2.5 Exp Key 5<br>2.6 Exp Key 6<br>2.7 Exp Key 7<br>2.8 Exp Key 8<br>2.9 Exp Key 9<br>2.10 Exp Key 10                                                                                                    |                               | Для настройки функций многофункциональных<br>кнопок.                                                                                                    |
| 3 Call History<br>(история<br>вызовов)                            | 3.1 Redial List (список исходящих вызовов)         3.2 Answered Calls (принятые вызовы)         3.3 Missed Calls (пропущенные вызовы)                                                                                                    |                               | Список из последних 100 исходящих вызовов, принятых вызовов и пропущенных вызовов.                                                                                                    |
| 4 Text Message<br>(текстовое<br>сообщение)                        | 4.1 SEND (передать)<br>4.2 Received Вох<br>(ящик для принятых<br>сообщений)<br>4.3 Sent Box (ящик для<br>отправленных                                                                                                    |                               | Пользователь в соответствии с подсказками<br>может передать текстовое сообщение.<br>Список 100 последних принятых и<br>отправленных сообщений.                                                                                                    |
| 5 Black List<br>(черный<br>список)                                | сообщений)<br>5.1 New Entry (новая<br>запись)                                                                                                    |                               | Для настройки черного списка, максимальное количество записей 100.                                                                                                    |
| 6 Preferences<br>(предпочтения)                                   | 6.1 Call Waiting (вызов<br>на ожидании)6.2AutoАnswer<br>(автоматический<br>ответ)                                                                                                    |                               | Для включения и отключения функции «вызов<br>на ожидании».<br>Для включения и отключения функции<br>автоматического ответа.                                                                                                    |
| 7 Ring Tone<br>(тональный<br>вызывной<br>звонок)                  | 7.1       Bell       Туре       1       (тип         вызывного звонка       1)         7.2       Bell       Туре       2       (тип         вызывного звонка       2)         7.3       Bell       Туре       3       (тип         вызывного звонка       3)         7.4       Bell       Туре       4       (тип         вызывного звонка       4) |                               | Выбор типа вызывного звонка из доступных<br>вариантов (Bell Type 1 – Bell Type 10).                                                                                                    |

|                     | 7.5 Bell Туре 5 (тип                       |                           |                                              |
|---------------------|--------------------------------------------|---------------------------|----------------------------------------------|
|                     | вызывного звонка 5)                        |                           |                                              |
|                     | 7.6 Bell Туре 6 (тип                       |                           |                                              |
|                     |                                            |                           |                                              |
|                     |                                            |                           |                                              |
|                     | 7.8 Bell Type 8 (тип                       |                           |                                              |
|                     | вызывного звонка 8)<br>79 Rell Type 9 (тип |                           |                                              |
|                     | вызывного звонка 9)                        |                           |                                              |
|                     | 7.10 Bell Туре 10 (тип                     |                           |                                              |
|                     | вызывного звонка 10)                       |                           |                                              |
| 8 Volume<br>Setting |                                            |                           | Повышение или понижение уровня громкости.    |
| (настройка          |                                            |                           |                                              |
| громкости)          |                                            | 0.1.1 Assessment          |                                              |
| 9 Accounts          | 9.1 Line 1 (линия 1)                       | 9.1.1 Account             | ПОЗВОЛЯЕТ ВКЛЮЧИТЬ/ОТКЛЮЧИТЬ ЛИНИЮ 1.        |
|                     |                                            |                           |                                              |
| записи, нужен       |                                            |                           |                                              |
|                     |                                            | 9.1.2 Password            | Позволяет настроить пароль для пинии 1.      |
|                     |                                            | (пароль)                  |                                              |
|                     |                                            | 9.1.3 Account             | Позволяет настроить учетную запись для       |
|                     |                                            | (учетная запись)          | Лании I.                                     |
|                     |                                            | Name (имя на              | дисплей для линии 1.                         |
|                     |                                            | дисплее)                  | -                                            |
|                     |                                            | 9.1.5 Phone               | Позволяет настроить телефонный номер для     |
|                     |                                            | Number (номер             | линии 1.                                     |
|                     |                                            |                           |                                              |
|                     |                                            | 9.1.0 SIP                 | позволяет настроить доменное имя Бир или     |
|                     |                                            | (ломенное имя             |                                              |
|                     |                                            | SIP)                      |                                              |
|                     |                                            | 9.1.7 SIP Server          | Позволяет настроить IP-адрес сервера SIP для |
|                     |                                            | (сервер SIP)              | линии 1.                                     |
|                     |                                            | 9.1.8 SIP Server          | Позволяет настроить порт сервера SIP для     |
|                     |                                            | Port (порт                | линии 1.                                     |
|                     |                                            | сервера SIP)              |                                              |
|                     |                                            | 9.1.9 Outbound            | Позволяет настроить Пр-адрес или доменное    |
|                     |                                            | прокси-сервер)            | имя внешнего прокси-сервера для линии т.     |
|                     |                                            | 9.1.10 Outbound           | Позволяет настроить порт внешнего прокси-    |
|                     |                                            | Proxy Port (порт          | сервера для линии 1.                         |
|                     |                                            | внешнего                  |                                              |
|                     |                                            | прокси-сервера)           |                                              |
|                     | 9.2 Line 2 (линия 2)                       | То же, что и для линии 1. |                                              |
| 10 Call Forward     | 10.1 CFWD All Number                       |                           | Позволяет ввести номер телефона, на который  |
| (переадресаци       | (ДЛЯ ВСЕХ ВЫЗОВОВ)                         |                           | оудут переадресовываться все вызовы.         |
| я вызова)           | UUZ CEVVD BUSY                             |                           | нозволяет ввести номер телефона, на которыи  |
|                     | занятости)                                 |                           | занятости пинии                              |
|                     | 10.3 CFWD NoAns                            |                           | Позволяет ввести номер телефона, на который  |
|                     | Number (в случае                           |                           | вызовы будут переадресовываться в случае     |
|                     | отсутствия ответа)                         |                           | отсутствия ответа.                           |
|                     | 10.3 CFWD NoAns                            |                           | Позволяет задержку, с которой вызовы будут   |
|                     | Delay (задержка в                          |                           | переадресовываться на другой номер           |
|                     | случае отсутствия                          |                           | телефона в случае отсутствия ответа.         |
| 11 Time/Data        | UIBETA)                                    |                           |                                              |
|                     |                                            |                           |                                              |
|                     | <u>11 2 Date (m/d/v) (дата</u>             |                           |                                              |
|                     | (м/д/г))                                   |                           |                                              |
| 12 Voice Mail       | 12.1 Line 1 (линия 1)                      | 12.1.1 MWI<br>Enable      | Позволяет включить или отключить голосовую   |
| почта)              |                                            | 12 1 2 Voice Mail         | Позволяет ввести номер голосовой дочты для   |
|                     |                                            | Number (Homen             | линии 1.                                     |
|                     |                                            | голосовой                 |                                              |

|                                                     |                                                                    | почты)                   |                                                                                                    |
|-----------------------------------------------------|--------------------------------------------------------------------|--------------------------|----------------------------------------------------------------------------------------------------|
|                                                     | 12.2 Line 2 (линия 2)                                              | То же, что и для<br>12.1 |                                                                                                    |
| 13 Network<br>(сеть)                                | 13.1 WAN connection<br>Туре (тип соединения<br>с глобальной сетью) |                          | Используется для просмотра типа соединения<br>текущего порта Интернет, или для изменения<br>типа соединения (можно выбрать Static, DHCP<br>или PPPoE). |
|                                                     | 13.2 Current IP<br>(текущий IP-адрес)                              |                          | Используется для просмотра IP-адреса<br>текущего порта Интернет, или для изменения<br>этого адреса.                                                    |
|                                                     | 13.3 Current Netmask (текущая маска сети)                          |                          | Используется для просмотра текущей маски сети или для ее изменения.                                                                                    |
|                                                     | 13.4 Current Gateway<br>(текущий шлюз)                             |                          | Используется для просмотра текущего шлюза или для его изменения.                                                                                       |
|                                                     | 13.5 DNS1                                                          |                          | Используется для просмотра DNS1 или для его<br>изменения.                                                                                              |
|                                                     | 13.6 DNS2                                                          |                          | Используется для просмотра DNS2 или для его<br>изменения.                                                                                              |
|                                                     | 13.7 Enable WAN Login<br>(включить функцию<br>входа)               |                          | Используется для включения или отключения<br>веб-страницы доступа пользователя с порта<br>Интернет.                                                    |
|                                                     | 13.8 Web Port (веб-<br>порт)                                       |                          | Используется для просмотра веб-порта или<br>для его изменения.                                                                                         |
|                                                     | 13.9 SIP QoS                                                       |                          | Используется для просмотра или изменения<br>SIP QoS.                                                                                                   |
|                                                     | 13.10 RTP QoS                                                      |                          | Используется для просмотра или изменения<br>RTP QoS.                                                                                                   |
|                                                     | 13.11 Data QoS                                                     |                          | Используется для просмотра или изменения<br>Data QoS.                                                                                                  |
|                                                     | 13.12 VLANID                                                       |                          | Используется для просмотра или изменения<br>VLANID.                                                                                                    |
|                                                     | 13.13 802.1p Priority                                              |                          | Используется для просмотра или изменения 802.1p Priority.                                                                                              |
| 14 Product<br>INFO                                  | 14.1 Product Name<br>(имя устройства)                              |                          | Используется для просмотра текущей<br>информации о наименовании устройства,                                                                            |
| (информация<br>об устройстве)                       | 14.2 Software version<br>(версия программного<br>обеспечения)      |                          | версии программного и аппаратного обеспечения, а также МАС-адреса.                                                                                     |
|                                                     | 14.3 Hardware version (версия аппаратного                          |                          |                                                                                                    |
|                                                     | обеспечения)<br>14.4 MAC Address                                   |                          |                                                                                                    |
|                                                     | (МАС-адрес)                                                        |                          |                                                                                                    |
| 15 Status<br>(состояние)                            | 15.1 Account 1 Status<br>(состояние учетной<br>записи 1)           |                          | Используется для просмотра текущей информации о состоянии учетной записи 1/2/3/4/5.                                                                    |
|                                                     | 15.2 Account 2 Status<br>(состояние учетной                        |                          |                                                                                                    |
|                                                     | 15.3 Account 3 Status                                              |                          |                                                                                                    |
|                                                     | (состояние учетной записи 3)                                       |                          |                                                                                                    |
|                                                     | 15.4 Account 4 Status<br>(состояние учетной<br>записи 4)           |                          |                                                                                                    |
|                                                     | 15.5 Account 5 Status<br>(состояние учетной<br>записи 5)           |                          |                                                                                                    |
| 16 Reboot<br>(перезагрузить)                        |                                                                    |                          | Используется для перезагрузки телефонного аппарата IP622.                                                                                              |
| 17 Factory<br>Default<br>(заводские<br>настройки по |                                                                    |                          | Используется для восстановления заводских настроек по умолчанию для IP622.                                                                             |
| умолчанию)                                          |                                                                    |                          |                                                                                                    |
| то Set<br>Password<br>(установить                   |                                                                    |                          | используется для изменения пароля.<br>Пароль на жидкокристаллическом дисплее<br>такой же как на веб-странице                                           |
| пароль)                                             |                                                                    |                          | По умолчанию пароль – ноль.                                                                                                    |

| 19 LCD<br>Contrast<br>(контрастность<br>дисплея)           | Используется для просмотра и изменения контрастности дисплея.                                                                                                    |
|------------------------------------------------------------|----------------------------------------------------------------------------------------------------|
| 20 Login/Logout<br>(вход в<br>систему/выход<br>из системы) | Нажимайте для выхода с<br>жидкокристаллического дисплея.<br>Если пользователь ввел пароль при получении<br>доступа к опции «9 Accounts» (учетные записи),<br>аппарат IP622 сохранит его в памяти, и не<br>будет требовать при следующем получении<br>доступа.<br>Чтобы стереть содержимое памяти, выберите<br>опцию «20 Login/Logout»; после этого<br>пользователю потребуется вводить пароль при<br>спелующем доступе к опции «9 Ассоцирь» |

## 4.2 Настройка конфигурации в меню

1) Чтобы войти в меню телефонного аппарата, нажмите кнопку MENU, когда он находится в режиме ожидания.

2) Введите цифру или символ с помощью цифровой клавиатуры.

3) Чтобы выбрать ввод цифр, прописных букв и строчных букв, нажимайте программируемую кнопку en.

4) Для перемещения вверх и вниз нажимайте программируемые кнопки up и down. Проведите настройку опции или подменю в соответствии с инструкциями системы.

5) Для подтверждения нажмите программируемую кнопку ok.

6) Для сохранения изменений нажмите программируемую кнопку save.

7) Чтобы удалить одну цифру или символ, нажмите кнопку MUTE/DEL или программируемую кнопку delChr.

8) Для отмены внесенных изменений и возвращения на более высокий уровень меню нажмите программируемую кнопку cancel.

9) Для получения доступа к опции Account (учетная запись) требуется пароль; пароль тот же, что используется в режиме администратора для доступа к сети, по умолчанию это ноль.

# 5 Использование базовых функций телефонного аппарата

/

## 5.1 Использование трубки громкоговорящей связи / гарнитуры

### 5.1.1 Использование трубки

Для осуществления вызова или ответа на вызов просто поднимите трубку.

#### 5.1.2 Использование громкоговорящей связи

Для осуществления вызова или ответа на вызов с использованием громкоговорящей связи нажмите соответствующую кнопку на телефоне. Рядом с кнопкой загорится зеленый светодиодный индикатор.

### 5.1.3 Использование гарнитуры

Для осуществления вызова или ответа на вызов с использованием гарнитуры нажмите соответствующую кнопку на телефоне. Рядом с кнопкой загорится зеленый светодиодный индикатор.

## 5.2 Осуществление телефонных вызовов

#### 5.2.1 Осуществление вызова

Для осуществления вызова используется следующая процедура:

Вариант 1. Поднимите трубку и введите телефонный номер, затем нажмите кнопку # или подождите пять секунд, и аппарат IP622 наберет телефонный номер.

Вариант 2. Подключите гарнитуру, нажмите кнопку гарнитуры на аппарате и введите телефонный номер, затем нажмите кнопку # или подождите пять секунд, и аппарат IP622 наберет телефонный номер.

Вариант 3. Нажмите кнопку громкоговорящей связи на аппарате и введите телефонный номер, затем нажмите кнопку # или подождите пять секунд, и аппарат IP622 наберет телефонный номер.

## 5.2.2 Использование кнопки Redial (повторный набор)

Для повторного набора последнего набранного номера:

Поднимите трубку, нажмите кнопку громкоговорящей связи или нажмите кнопку гарнитуры, затем нажмите кнопку redial; телефонный номер будет набран автоматически.

### 5.2.3 Набор номера из телефонной книги

Добавление записи в телефонную книгу

Ниже приводится процедура добавления записи в телефонную книгу через меню. Также запись в телефонную книгу можно добавлять с персонального компьютера через вебинтерфейс IP622.

Шаг 1. Для получения доступа к опциям меню нажмите кнопку MENU. С помощью программируемой кнопки выберите опцию «1 Phonebook» (телефонная книга).

Шаг 2. Добавьте запись в телефонную книгу в соответствии с инструкциями системы, нажимая программируемую кнопку en для переключения между вводом цифр, прописных букв и строчных букв.

Использование телефонной книги:

Для получения доступа к опциям меню нажмите кнопку MENU. С помощью программируемой кнопки выберите опцию «1 Phonebook» (телефонная книга). Выделите запись в телефонной книге, которую хотите использовать для вызова, затем нажмите программируемую кнопку dial. Номер будет набран немедленно.

#### 5.2.4 Набор номера из истории вызовов

Для получения доступа к меню нажмите кнопку MENU. С помощью кнопок up и down выберите опцию «3 CallHistory» (история вызовов), затем выделите телефонный номер, по которому необходимо позвонить. Нажмите программируемую кнопку dial, и номер будет набран немедленно.

#### 5.2.5 Использование укороченного набора

Добавление номера укороченного набора:

Ниже приводится процедура добавления номера укороченного набора через меню. Также номера укороченного набора можно добавлять с персонального компьютера через вебинтерфейс IP622.

Шаг 1. Для получения доступа к опциям меню нажмите кнопку MENU. С помощью кнопок up и down выберите опцию «2 Multi-function Key» (многофункциональная кнопка).

Шаг 2. Настройте номер укороченного набора для многофункциональной кнопки, используя инструкции системы.

Осуществление укороченного набора:

Нажмите многофункциональную кнопку, для которой запрограммирован укороченный набор телефонного номера; телефонный номер будет набран немедленно.

#### 5.2.6 Использование плана нумерации

Добавление плана нумерации:

Шаг 1. Откройте веб-страницу Phone/Dial Plan (телефон/план нумерации). Шаг 2. Добавьте план нумерации, как описано в разделе «7.6.3 План нумерации».

Использование плана нумерации для осуществления вызова: Наберите телефонный номер в соответствии с планом нумерации.

## 5.2.7 Использование линии без набора номера с задержкой

Добавить линию без набора номера с задержкой можно через веб-страницу SIP Account/Account 1/2 (учетная запись SIP / учетная запись 1/2), в колонке User (пользователь). Пример приводится ниже.

Шаг 1. Откройте веб-страницу SIP Account/Account 1/2 (учетная запись SIP / учетная запись 1/2), колонку User (пользователь).

Шаг 2. Введите номер линии без набора номера, также можно ввести время задержки.

Пример 1: [Delayed Hot Line: 111] позволяет установить 111 в качестве номера для прямого соединения с задержкой.

Пример 1: [Delayed Hot Line: 111Т4] позволяет установить 111 в качестве номера для прямого соединения и ввести время задержки 4 секунды.

#### 5.2.8 Ответ на телефонный вызов

При поступлении входящего вызова начинает мигать кнопка соответствующей линии, и звучит вызывной звонок телефонного аппарата.

Для приема входящего вызова:

Вариант 1: Нажмите кнопку соответствующей линии.

Вариант 2: Нажмите кнопку громкоговорящей связи.

Вариант 3: Поднимите трубку.

Вариант 4: Автоматический ответ. Если включена функция автоматического ответа, аппарат IP622 ответит на входящий вызов автоматически.

Включение функции автоматического ответа: Для получения доступа к меню нажмите кнопку MENU. Затем с помощью кнопок up и down выберите опцию «6 Preference», и настройте функцию автоматического ответа в соответствии с инструкциями системы.

Примечание: Также можно включить функцию автоматического ответа на веб-странице Phone/Preference (телефон/предпочтения), в колонке miscellaneous (разное).

| Miscellaneous         |           |                |           |  |
|-----------------------|-----------|----------------|-----------|--|
| Auto Answer:          | Disable 💌 | Dial Time Out: | 5         |  |
| Call Immediately Key: | # •       | ICMP Ping:     | Disable 💌 |  |

## 5.3 Регулировка громкости во время разговора

Через меню:

Шаг 1. Нажмите кнопку MENU, затем выберите опцию volume (громкость). Шаг 2. Для повышения или понижения уровня громкости нажимайте кнопку up или down.

С помощью многофункциональных кнопок:

Шаг 1. Выберите две многофункциональные кнопки (предположим, что это будут кнопки Exp Key 1 и Exp Key 2), и настройте их как показано ниже.

| Current Key Boar | d Basic B      | oard 💌        |      |              |             |
|------------------|----------------|---------------|------|--------------|-------------|
| Кеу              | Туре           | Mode          | Line | Phone Number | Pickup Code |
| Exp Key 1        | Shortcut Key 💌 | Volume+ 🛛 💌   | ~    |              |             |
| Exp Key 2        | Shortcut Key 💌 | Volume- 🔽 🗸 🗸 | ~    |              |             |

Шаг 2. Для сохранения изменений нажмите Save Settings (сохранить настройки), соответствующий зеленый светодиодный индикатор будет гореть, не мигая.

Шаг 3. Для повышения уровня громкости нажимайте кнопку Exp Key 1, а для понижения уровня громкости нажимайте кнопку Exp Key 2.

## 5.4 Черный список

Если пользователь внесен в черный список, аппарат IP622 запретит входящие вызовы с его телефонного номера.

#### Добавление в черный список:

Существует два способа добавления телефонного номера в черный список, один через меню, а второй с персонального компьютера с использованием веб-интерфейса IP622.

Через меню:

Шаг 1. Нажмите кнопку MENU, затем выберите опцию «5 Black List» (черный список).

Шаг 2. Выберите New Entry (новая запись), затем добавьте запись в черный список в соответствии с инструкциями системы.

#### Через веб-страницу:

Шаг 1. Откройте веб-интерфейс, затем откройте страницу Phone/Phonebook (телефон/телефонная книга), колонка Black List (черный список).

Шаг 2. Для добавления записи в черный список обратитесь к разделу «7.6.4.1 Черный список».

## 5.5 Отключение микрофона во время разговора

Для отключения микрофона трубки, гарнитуры или устройства громкоговорящей связи во время разговора нажмите кнопку MUTE/DEL.

Эта функция позволяет сделать так, что абонент на другом конце линии не будет иметь возможности слышать, о чем говорят в комнате, где установлен данный телефонный аппарат; рядом с кнопкой загорится зеленый светодиодный индикатор.

Для отмены данной функции и включения микрофона нажмите кнопку MUTE/DEL еще раз. Светодиодный индикатор рядом с кнопкой погаснет.

## 5.6 Постановка вызова на удержание

Во время телефонного разговора аппарат IP622 позволяет:

Шаг 1. Нажимать кнопку hold для постановки текущего вызова на удержание. Пользователь услышит тональный сигнал ответа станции, а удаленный абонент будет слушать музыку, специально настроенную для функции удержания.

Шаг 2. Пользователь может ввести телефонный номер для осуществления вызова другого абонента.

Шаг 3. Повторное нажатие кнопки hold позволяет снять вызов с удержание и вернуться к разговору с первым абонентом.

## 5.7 Конференция с участием трех абонентов

Шаг 1. Для организации конференции нажмите во время разговора кнопку HOLD. Первый вызов будет поставлен на удержание; раздастся тональный сигнал ответа станции. Шаг 2. Наберите номер телефона второго участника конференции.

Шаг 3. После ответа второго участника конференции на вызов нажмите программируемую кнопку CONF для начала конференции с участием трех абонентов.

Примечание: Если пользователь положит трубку первым, два другие участника конференции будут разъединены. Если же первым положит трубку один из удаленных участников конференции, пользователь может продолжить разговор с другим ее участником.

## 5.8 Контролируемый перевод вызова

Система позволяет пользователю позвонить тому абоненту, которому будет переведен вызов, и поговорить с ним перед переводом:

Шаг 1. Для перевода вызова нажмите во время разговора кнопку HOLD. Первый вызов будет поставлен на удержание; раздастся тональный сигнал ответа станции.

Шаг 2. Наберите номер телефона второго абонента.

Шаг 3. После ответа второго абонента на вызов пользователь может поговорить с ним, при этом первый абонент не будет слышать этот разговор.

Шаг 4. Для перевода вызова на второго абонента нажмите программируемую кнопку XFER. Вызов будет переведен на второго абонента, а пользователь отсоединен от него.

Шаг 5. Если положить трубку во время разговора со вторым абонентом до нажатия программируемой кнопки XFER, перевод вызова не будет завершен. Это позволит только прервать разговор со вторым абонентом; для возвращения к разговору с первым абонентом необходимо будет нажать кнопку HOLD.

## 5.9 Неконтролируемый перевод вызова

Система позволяет пользователю перевести вызов другому абоненту, не предупреждая его об этом предварительно.

Шаг 1. Для начала неконтролируемого перевода вызова нажмите во время разговора кнопку XFER. Первый вызов будет поставлен на удержание; раздастся тональный сигнал ответа станции.

Шаг 2. Наберите номер телефона второго абонента и сразу же нажмите кнопку «#». Аппарат IP622 переведет вызов автоматически, и затем отсоединится от него.

## 5.10 Переадресация вызовов

Система позволяет переадресовывать все входящие вызовы, переадресовывать входящие вызовы в случае занятости линии или переадресовывать входящие вызовы в случае отсутствия ответа.

Ниже приводится процедура настройки переадресации вызовов через меню. Также параметры переадресации вызовов можно настроить с персонального компьютера через веб-интерфейс телефонного аппарата IP622.

Через меню:

Шаг 1. Нажмите кнопку MENU.

Шаг 2. Выберите «10 Call Forward» (переадресация вызовов), а затем один из методов переадресации.

- CFWD All Number В данном режиме все поступающие входящие вызовы немедленно переадресуются на определенный телефонный номер.
- CFWD Busy Number В данном режиме в случае занятости данного аппарата все поступающие входящие вызовы переадресуются на другой телефонный номер.
- CFWD No Ans Number В данном режиме в случае отсутствия ответа с данного аппарата все поступающие входящие вызовы переадресуются на другой телефонный номер.
- CFWD No Ans Delay Задержка переадресации вызовов в секундах в случае отсутствия ответа на входящий вызов.

Шаг 3. Введите номер телефона, на который будет осуществляться переадресация. Шаг 4. Для сохранения внесенных изменений нажмите программируемую кнопку save.

## 5.11 Вызов на ожидании

Перед использованием данную функцию необходимо включить; по умолчанию функция включена.

Во время разговора:

Шаг 1. Если функция «вызов на ожидании» включена, аппарат предупредит звонком во время разговора о поступлении другого вызова. Кнопка соответствующей линии будет мигать красным цветом. Для ответа на второй вызов нажмите кнопку его линии; первый вызов будет поставлен на удержание. Нажатие кнопки линии первого вызова позволит вернуться к этому вызову, поставив второй вызов на удержание.

Шаг 2. Если функция «вызов на ожидании» не включена и аппарат занят каким-либо вызовом, новый вызов не будет принят, а совершающий его абонент услышит тональный сигнал «занято».

Включение функции «вызов на ожидании»:

Для включения или отключения функции «вызов на ожидании» используется опция меню «Menu/6 Preferences».

Также для включения данной функции можно использовать персональный компьютер. Откройте веб-страницу «SIP Account/Account X (1/2)», колонка User (пользователь).

## 5.12 Завершение вызова

Если используется трубка, для завершения вызова положите ее на аппарат.

Если используется функция громкоговорящей связи, для завершения вызова нажмите соответствующую кнопку на аппарате.

Если используется гарнитура, для завершения вызова нажмите соответствующую кнопку на аппарате.

## 5.13 Просмотр пропущенных вызовов и использование их для набора номера

Если какой-либо из входящих вызовов остался без ответа, на жидкокристаллическом дисплее аппарата IP622 появится соответствующая информация (смотрите рисунок ниже).

| 03/12 03:19P    | 73     |
|-----------------|--------|
| 1 New Missed Ca | 1      |
| 💌 miss          | cancel |

Чтобы набрать телефонный номер, с которого был сделан пропущенный вызов:

• Если на жидкокристаллическом экране показан пропущенный вызов:

Шаг 1. Для просмотра списка пропущенных вызовов нажмите программируемую кнопку miss.

Шаг 2. Для набора телефонного номера пропущенного вызова нажмите программируемую кнопку dial.

- Если на жидкокристаллическом экране не показаны пропущенные вызовы, номер можно набрать через меню, открыв список Missed Call:
- Шаг 1. Нажмите кнопку Мепи.
- Шаг 2. Выберите опцию «3 Call History» (история вызовов).
- Шаг 3. Выберите опцию «Missed Calls» (пропущенные вызовы).

Шаг 4. Выберите номер, по которому необходимо осуществить вызов, и нажмите Dial.

Для просмотра списка всех пропущенных вызовов:

- Если на жидкокристаллическом экране показан пропущенный вызов, для просмотра списка пропущенных вызовов нажмите программируемую кнопку miss.
- Если на жидкокристаллическом экране не показаны пропущенные вызовы:
- Шаг 1. Нажмите кнопку Menu.
- Шаг 2. Выберите опцию «3 Call History» (история вызовов).
- Шаг 3. Выберите опцию «Missed Calls» (пропущенные вызовы).

## 5.14 Текстовое сообщение

#### 5.14.1 Передача сообщения

Шаг 1. Нажмите кнопку Menu, затем с помощью кнопки up или down выберите опцию «4 Text Message» (текстовое сообщение).

Шаг 2. Чтобы выбрать опцию «1 SEND» (передать), нажмите программируемую кнопку select.

Шаг 3. Нажмите программируемую кнопку select для редактирования сообщения.

Примечание: Для выбора вводимых символов (цифры, прописные буквы или строчные буквы) используется программируемая кнопка en. Обозначение en соответствует строчным буквам, обозначение EN прописным буквам, a num – цифрам.

Шаг 4. Для ввода телефонного номера нужного абонента нажмите программируемую кнопку ok.

Примечание: Телефонный аппарат IP622 поддерживает групповую рассылку сообщений. Пользователь может передать сообщение одновременно десяти адресатам.

Для доступа к вводу телефонного номера следующего адресата нажмите программируемую кнопку ok.

Для выбора номера в телефонной книге нажмите программируемую кнопку pbook.

После выбора всех телефонных номеров, по которым необходимо отправить сообщение, дважды нажмите программируемую кнопку ok, чтобы перейти к следующей опции (Sender number (номер отправителя)).

Шаг 5. Введите номер телефона отправителя; по умолчанию это телефонный номер линии 1.

Шаг 6. Для передачи сообщения нажмите программируемую кнопку select.

### 5.14.2 Чтение сообщения

Шаг 1. Нажмите кнопку Menu, затем с помощью кнопки up или down выберите опцию «4 Text Message» (текстовое сообщение).

Шаг 2. Чтобы выбрать опцию «2 Received Box» (принятые сообщения) или «Sent Box» (переданные сообщения), нажмите программируемую кнопку select.

Примечание: В ящике Received Box находятся сообщения, принятые от других абонентов, как новые, так и старые. В ящике Sent Box находятся отправленные сообщения.

Шаг 3. Для получения доступа к следующей опции нажмите программируемую кнопку select. Для выбора нужного сообщения нажимайте кнопку up или кнопку down.

## 5.15 Функция DND (Do Not Disturb – Не беспокоить)

Данная функция позволяет предотвратить подачу вызывного звонка телефоном при поступлении входящего вызова.

Чтобы включить функцию DND, переместите переключатель DND на аппарате в сторону точки DND, как показано на рисунке ниже.

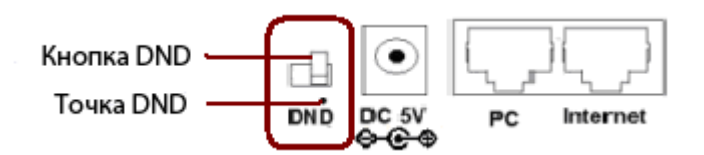

# 6 Использование расширенных функций телефонного аппарата

## 6.1 Укороченный набор

Программирование номеров для укороченного набора:

Ниже приводится процедура программирования функции укороченного набора на вебстранице; также это можно сделать и в меню на дисплее аппарата.

Шаг 1. В веб-интерфейсе откройте веб-страницу Phone/Multi-Functional Key (телефон/многофункциональные кнопки).

Шаг 2. Настройте одну из кнопок Ехр для укороченного набора. Выберите линию и введите телефонный номер. Пример настройки приведен на рисунке ниже.

| Кеу       | Туре         | Mode     | Line     | Expansion | Pickup Code |
|-----------|--------------|----------|----------|-----------|-------------|
| Exp Key 1 | Speed Dial 💌 | T        | Auto 💌   | 111       |             |
| Exp Key 2 | Speed Dial 💌 | <b>_</b> | Line 2 💌 | 112       |             |

Шаг 3. Нажмите кнопку [Save Settings] для сохранения изменений, а затем кнопку [Reboot], чтобы ввести изменения в действие.

Использование укороченного набора номера:

Шаг 1. Нажмите настроенную кнопку Exp Key 1, чтобы вызвать номер 111, или кнопку Exp Key 2, чтобы вызвать номер 112.

## 6.2 Функция BLF (Busy Lamp Field - индикаторы состояния телефонов)

Системный администратор может настроить телефонный аппарат таким образом, чтобы предоставить пользователю возможность контролировать со своего аппарата телефонные аппараты других пользователей. Для настройки функции BLF можно воспользоваться опцией меню Menu/Multi-functional Key (меню/многофункциональные кнопки) или веб-страницей Phone/Multi-functional Key (телефон/многофункциональные кнопки).

Если данная функция настроена, некоторые многофункциональные кнопки телефонного аппарата будут показывать состояния других телефонных аппаратов. Например, если одна из многофункциональных кнопок настроена, чтобы показывать состояние телефонной линии другого абонента, ее светодиодный индикатор будет работать следующим образом:

- Зеленый: линия свободна.
- Красный (горит постоянно): линия занята.
- Красный (мигает): по линии поступает вызов.

Кроме того, если для функции BLF настроен код перехвата вызова, ту же многофункциональную кнопку можно нажимать для перехвата входящего вызова, поступающего на соответствующий телефонный номер.

Приведенная ниже процедура относится к настройке перехвата вызова в BLF через вебстраницу; также для настройки можно воспользоваться меню.

Настройка кода перехвата вызова в BLF:

Шаг 1. Откройте веб-интерфейс и затем страницу Phone/Multi-Functional Key (телефон/многофункциональные кнопки).

Шаг 2. Затем настройте функцию BLF для кнопки Exp key, и введите код перехвата вызова Pickup Code (код перехвата вызова можно получить у администратора). На рисунке ниже приводится пример настройки для Asterisk.

Шаг 3. Нажмите кнопку [Save Settings] для сохранения изменений, а затем кнопку [Reboot], чтобы ввести изменения в действие.

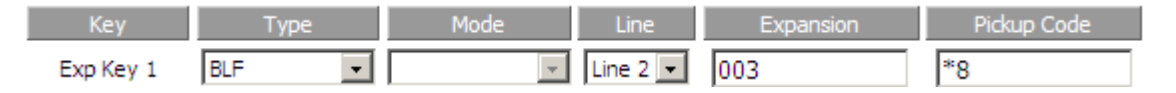

Для перехвата входящего вызова во время вызывного звонка:

Шаг 1. Предположим, что вызывной звонок поступает на номер 003; соответствующий светодиодный индикатор мигает.

Шаг 2. Нажмите кнопку линии 2 [P], затем для перехвата вызова нажмите кнопку Exp key 1.

## 6.3 Кнопки быстрого выбора команд

Приведенная ниже процедура позволяет настроить кнопки быстрого выбора команд с веб-страницы; эту же настройку можно сделать и через меню.

Создание кнопки быстрого выбора команды:

Шаг 1. Откройте веб-интерфейс и затем страницу Phone/Multi-Functional Key (телефон/многофункциональные кнопки).

Шаг 2. Затем настройте кнопку Exp key как кнопку быстрого выбора команды. Пример приводится на рисунке ниже.

| Key       | Туре           | Mode         |   | Line | Expansion | Pickup Code |
|-----------|----------------|--------------|---|------|-----------|-------------|
| Exp Key 1 | Shortcut Key 💌 | Phonebook    | • | Ŧ    |           |             |
| Exp Key 2 | Shortcut Key 💌 | Call History | • | -    |           |             |
| Exp Key 3 | Shortcut Key 💌 | Text Message | • | Ψ.   |           |             |
| Exp Key 4 | Shortcut Key 💌 | Volume+      | • | *    |           |             |
| Exp Key 5 | Shortcut Key 💌 | Volume-      | • | +    |           |             |
| Exp Key 6 | Shortcut Key 💌 | Login/Logout | • | +    |           |             |

Шаг 3. Нажмите кнопку [Save Settings] для сохранения изменений, а затем кнопку [Reboot], чтобы ввести изменения в действие.

Использование кнопки быстрого выбора команды:

Чтобы немедленно вывести на жидкокристаллический дисплей телефонную книгу, нажмите кнопку Exp Key 1 в показанном выше примере. Все действия в телефонной книге такие же, как при доступе через меню.

Нажмите другую кнопку Exp Key, и на жидкокристаллическом дисплее немедленно появится соответствующая опция, которую можно будет использовать для настройки.

## 6.4 Функция перехвата вызова

Функция перехвата вызова похожа на укороченный набор номера.

В приведенном ниже примере описывается процедура настройки перехвата вызова через веб-страницу; также данную функцию можно настроить через меню.

Добавление функции перехвата вызова:

Шаг 1. Откройте веб-интерфейс, затем откройте веб-страницу Phone/Multi-functional Key (телефон/многофункциональные кнопки).

Шаг 2. Выберите одну из кнопок Exp Key (предположим, Exp Key 3), и настройте ее, как показано ниже; также обратитесь к разделу «7.6.2 Многофункциональные кнопки».

| Exp Key 3 | Call Pickup | - | - Line 1 - | 010235689 |  |
|-----------|-------------|---|------------|-----------|--|
|-----------|-------------|---|------------|-----------|--|

Шаг 3. Нажмите кнопку [Save Settings] для сохранения изменений, а затем кнопку [Reboot], чтобы ввести изменения в действие.

Использование перехвата вызова:

Нажмите кнопку Exp Key 3 (многофункциональную кнопку, настроенную для данной функции), чтобы быстро позвонить по номеру 010235689.

## 6.5 Функция парковки вызова

Парковка вызова – это функция некоторых телефонных систем, которая позволяет поставить вызов на ожидание на одном телефонном аппарате, и продолжить разговор с другого телефонного аппарата.

Нажатие одной из предварительно запрограммированных многофункциональных кнопок во время разговора переводит его на неиспользуемый внутренний телефонный номер и немедленно помещает вызов на удержание. Затем система выводит на дисплей внутренний телефонный номер припаркованного вызова, что позволяет позднее принять его.

Если в течение установленного времени никто не отвечает на припаркованный вызов, телефонная система может снова подать для него вызывной звонок. При этом припаркованный вызов возвращается тому абоненту, который изначально его припарковал.

В приведенном ниже примере описывается процедура настройки парковки вызова через веб-страницу; также данную функцию можно настроить и через меню.

Настройка парковки вызова:

Шаг 1. Просмотрите настройки парковки на сервере; ниже приведен пример в TrixBox.

## **Parking Lot Configuration**

Parking Lot Options

| Enable Parking Lot Feature |             |     |
|----------------------------|-------------|-----|
| Parking Lot Extension:     |             | 70  |
| Number of Slots:           |             | 8 - |
| Parking Timeout:           | 45 seconds  | •   |
| Parking Lot Context:       | parkedcalls |     |

Шаг 2. Открыв веб-интерфейс, перейдите на веб-страницу Phone/Multi-functional Key (телефон/многофункциональные кнопки).

Шаг 3. Выберите одну из кнопок Exp Key (например, Exp Key 6), и проведите настройку, как описано в разделе «7.6.2 Многофункциональные кнопки».

| Exp Key 6 | Call Park | ~ | 💟 Line 1 💙 70 |  |
|-----------|-----------|---|---------------|--|
|-----------|-----------|---|---------------|--|

Шаг 3. Нажмите кнопку [Save Setting] для сохранения изменений, а затем кнопку [Reboot], чтобы ввести изменения в действие.

Использование функции парковки вызова:

Шаг 1. Данная функция используется во время разговора (предположим, между абонентом 1 (IP622) с телефонным номером 6221 и абонентом 2 с телефонным номером 111).

Шаг 2. Абонент 1 нажимает кнопку Ехр Кеу 6 (настроенную многофункциональную кнопку), чтобы припарковать текущий вызов и прослушать голосовую подсказку.

Шаг 3. Абонент 3 набирает 71 с другого телефона, чтобы перевести на себя разговор с абонентом 2.

## 6.6 Функция MSG

Для использования данной функции на сети должна быть доступна служба голосовой почты.

#### 6.6.1 Включение и настройка функции MSG

Существует два метода включения функции MSG, через меню или с помощью персонального компьютера через веб-страницу IP622.

Через меню:

Шаг 1. Для входа в меню нажмите кнопку Menu, затем выберите опцию «12 Voice Mail» (голосовая почта).

Шаг 2. Выберите опцию, которую необходимо настроить, затем выберите ее.

Шаг 3. С помощью программируемых кнопок настройте функцию в соответствии с инструкциями системы.

Шаг 4. Для сохранения изменений нажмите программируемую кнопку save.

Через веб-страницу:

Шаг 1. Откройте веб-интерфейс, затем перейдите на веб-страницу Account X(1/2)/User (учетная запись X(1/2)/пользователь).

Шаг 2. Включите опцию MWI Enable и заполните поле Voice Mailbox Number (номер голосового почтового ящика; получите номер у администратора телефонной сети). Ниже приводится пример с использованием «звездочки».

| User                   |          |                        |     |
|------------------------|----------|------------------------|-----|
|                        |          |                        |     |
| Supplementary Services |          |                        |     |
| Call Waiting:          | Enable 💌 |                        |     |
| Dial Prefix:           |          | Delayed Hot Line:      |     |
| MWI Enable:            | Enable 💌 | Voice Mailbox Numbers: | *97 |

Шаг 3. Нажмите кнопку [Save Settings] для сохранения изменений, затем появится сообщение «Please REBOOT to make the changes effective!» (чтобы ввести изменение в действие, перезагрузите устройство), после чего нажмите кнопку [Reboot], чтобы ввести изменения в действие.

### 6.6.2 Использование функции MSG

Нажимайте кнопку MSG для получения доступа к голосовому почтовому ящику. После этого пользователь сможет прослушивать новые или старые сообщения голосовой почты, а также отвечать на голосовую почту в соответствии с инструкциями системы.

## 6.7 Изменение контрастности экрана дисплея

Шаг 1. Нажмите кнопку Menu, выберите опцию «19 LCD Contrast» (контрастность жидкокристаллического дисплея) и для доступа к настройке нажмите программируемую кнопку Select.

Шаг 2. Для регулировки контрастности дисплея нажимайте кнопки up и down. Нажимайте кнопку Up для повышения контрастности, а кнопку Down для понижения контрастности.

Шаг 3. Для сохранения настройки нажмите программируемую кнопку save.

## 6.8 Изменение тонального вызывного звонка

Для изменения тонального вызывного звонка:

Шаг 1. Нажмите кнопку Мепи.

Шаг 2. Выберите опцию «7 Ring Tone» (тональный вызывной звонок).

Шаг 3. С помощью кнопок up и down выделите нужный тональный вызывной звонок. Для выбора звонка нажмите программируемую кнопку select.

## 6.9 Настройка даты и времени на телефонном аппарате

Обычно данные даты и времени передаются с телефонного сервера. Однако если параметры даты и времени необходимо изменить, можно воспользоваться следующей процедурой.

Шаг 1. Нажмите кнопку Menu, затем выберите опцию Time/Date (время/дата).

Шаг 2. Для настройки даты выберите date; дату вводите в следующем формате мм/дд/гг. Шаг 3. Для настройки времени выберите time; время вводите в следующем формате чч/мм/сс.

Шаг 4. Для сохранения изменений нажмите программируемую кнопку ок.

## 6.10 Перезагрузка телефонного аппарата

Данная опция предназначена для настройки телефонного аппарата и устранения неисправностей на сети. Её не следует использовать, если только на это нет прямого указания администратора, так как это может отрицательно повлиять на функционирование телефонного аппарата.

Для перезагрузки телефонного аппарата:

Шаг 1. Нажмите кнопку Мепи

Шаг 2. Выберите опцию «16 Reboot» (перезагрузить); для получения доступа к опции перезагрузки нажмите программируемую кнопку select.

Шаг 3. Когда появится извещение «Confirm System Reboot» (подтвердите перезагрузку системы), нажмите для подтверждения программируемую кнопку ok.

## 6.11 Восстановление настроек по умолчанию

Для восстановления настроек по умолчанию можно воспользоваться меню или использовать веб-интерфейс.

Через меню:

Нажмите кнопку Menu и выберите «17 Factory Default» (настройки по умолчанию); когда появится извещение, нажмите программируемую кнопку ок для продолжения.

Через веб-интерфейс:

Шаг 1. Получив доступ к веб-интерфейсу, откройте веб-страницу Administration/Management (администрирование/управление).

Шаг 2. Нажмите кнопку factory default (настройки по умолчанию) в нижней части вебстраницы.

| Factory Defaults:         |               |                |        |  |
|---------------------------|---------------|----------------|--------|--|
| Reset to Factory Default: | Factor        | y Default      |        |  |
|                           | Save Settings | Cancel Changes | Reboot |  |

Шаг 3. Подождите приблизительно 5 секунд, чтобы появилась красная надпись «Please REBOOT to make changes effective!» (перезагрузите систему, чтобы ввести изменения в действие). Нажмите кнопку Reboot для перезагрузки IP622.

Примечание: При выборе настроек по умолчанию телефонный аппарат вернется к исходным заводским настройкам. Из памяти будут стерты все текущие настройки, включая телефонную книгу и журналы вызовов.

## 7 Настройка конфигурации

## 7.1 Настройка конфигурации через вебинтерфейс

В данном разделе описывается, как настроить конфигурацию аппарата IP622 через вебинтерфейс. Сетевые настройки по умолчанию следующие:

Тип соединения с Интернет по умолчанию: DHCP

Тип соединения с портом персонального компьютера по умолчанию: Bridge

Имя пользователя по умолчанию в режиме администрирования: admin

Имя пользователя по умолчанию в режиме пользователя: user

Пароль по умолчанию для доступа по сети: (ноль)

Порт доступа к сети по умолчанию: 8080

Таймаут простоя при работе в сети: 5 минут

| VOIP-1P622              | control panel |
|-------------------------|---------------|
|                         |               |
| User Name:<br>Password: | Login         |

## 7.2 Вход в систему

Для получения доступа к телефонному аппарату через веб-браузер:

Шаг 1. Правильно настройте аппарат IP622.

Шаг 2. Найдите IP-адрес на левой стороне жидкокристаллического дисплея.

Шаг 3. В адресной строке браузера введите «http://IP-адрес:8080».

Шаг 4. Введите в качестве имени пользователя (User Name) «admin» или «user», затем нажмите кнопку Login для получения доступа к странице настройки конфигурации.

Существует два уровня настройки конфигурации через веб-интерфейс: пользовательский уровень, который позволяет через веб-интерфейс просматривать только часть настроек, и уровень администратора, который позволяет просматривать и настраивать все параметры через веб-интерфейс. Чтобы использовать для входа в систему идентификацию «admin», обратитесь к администратору или сервисному провайдеру.

## 7.3 Веб-страница

| <b>VOIP-IP622</b> c                                                  | ontrol panel              |   | Firmware Version: 1.2.0 (Hy0429181938)<br>DSP Version:122.54<br>Current Time:Aug 13 07:38:33 1949<br>Admin Mode [Logout]                           |
|----------------------------------------------------------------------|---------------------------|---|----------------------------------------------------------------------------------------------------|
| SIP Settings Account Account2                                        | Administration            |   | 1                                                                                                    |
| Basic 5                                                              | •                         |   | Help                                                                                                    |
| Basic Setup       Account Enable:       Proxy DNS Type:       A Type | Peer To Peer:<br>Use VPN: | 3 | Basic:<br>Set the basic information provided by<br>your VOIP Service Providor, such as<br>Phone Number, Account, password, SIP<br>Proxy and so on. |

| N⁰ | Наименование       | Описание                                                  |
|----|--------------------|-----------------------------------------------------------|
| 1  | Главная информация | Показана версия встроенного программного обеспечения,     |
|    |                    | версия DSP, текущее время и режим администрирования.      |
|    |                    | Для выхода из системы нажмите кнопку Logout.              |
| 2  | Панель навигации   | Щелкните кнопкой мыши на панели навигации, в зоне 4       |
|    |                    | появится несколько подменю навигации.                     |
| 3  | Панель Неір        | Показана главная информация для навигации; на этой панели |
|    | (справка)          | пользователь может получить прямую справку.               |
| 4  | Подменю навигации  | Нажимайте на опции подменю навигации, чтобы получить      |
|    |                    | доступ к соответствующим веб-страницам настройки          |
|    |                    | конфигурации.                                             |
| 5  | Название           | Название конфигурации.                                    |
|    | конфигурации       |                                                           |
| 6  | Панели             | Панели конфигурации.                                      |
|    | конфигурации       |                                                           |

#### Please REBOOT to make the changes effective!

Save Settings

Cancel Changes Reboot

| [Save Settings]  | <ul> <li>Для подтверждения и сохранения изменений необходимо каждый раз нажимать эту кнопку.</li> <li>После нажатия кнопки появится красная надпись «Please REBOOT to make changes effective!» (перезагрузите систему, чтобы ввести изменения в действие).</li> </ul> |
|------------------|----------------------------------------------------------------------------------------------------|
| [Cancel Changes] | Нажимайте для отмены изменений.                                                                                                    |
| [Reboot]         | Нажмите для перезагрузки аппарата IP622.                                                                                                    |

## 7.4 Панель Status (состояние)

### 7.4.1 Страница Basic (базовые)

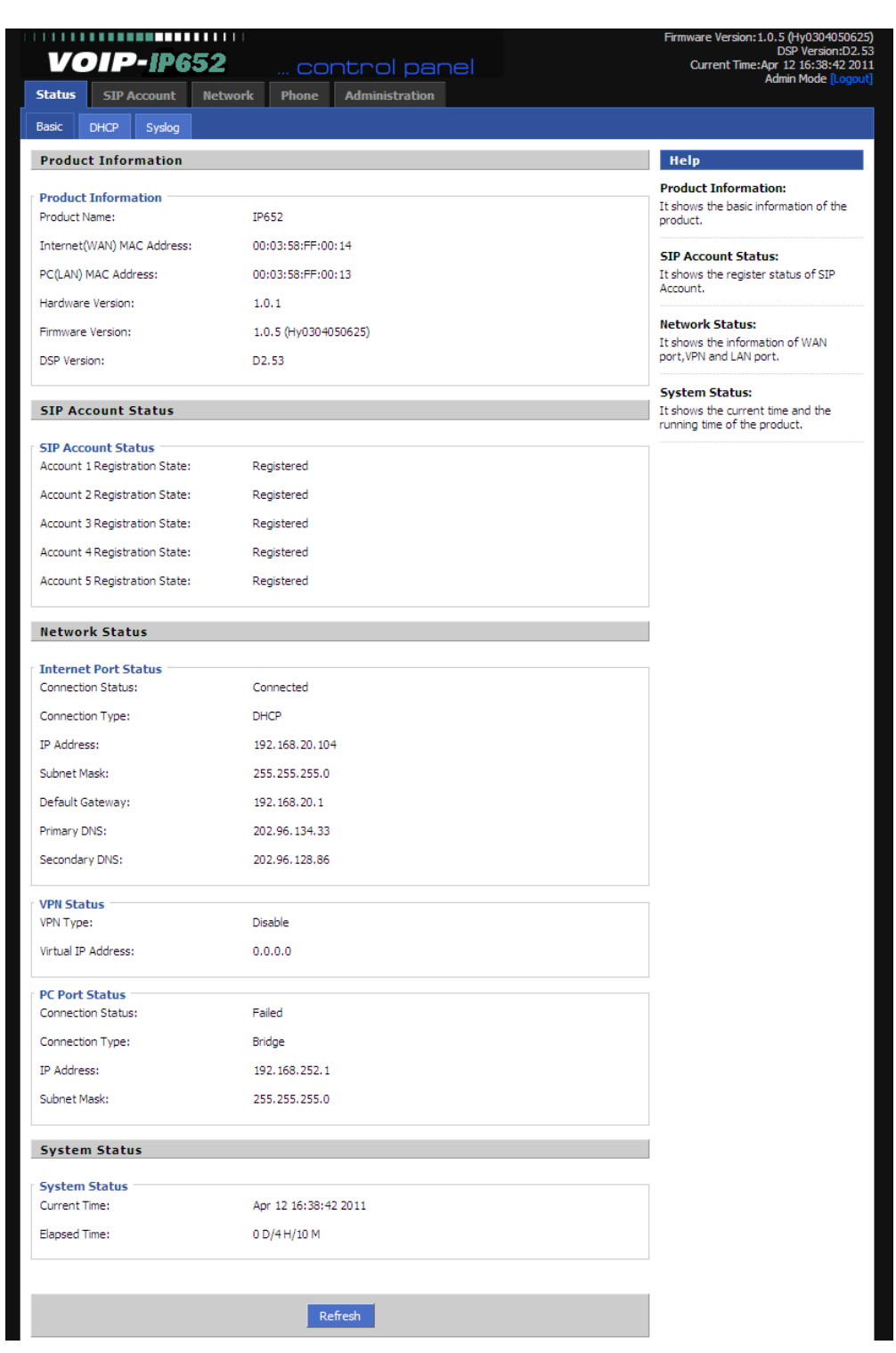

На этой веб-странице показано базовое состояние аппарата IP622, включая информацию о нем самом, состояние учетной записи SIP, состояние сети, состояние VPN, состояние порта персонального компьютера и состояние системы.

Для обновления информации о состоянии нажмите кнопку Refresh.

## 7.4.2 Страница DHCP

| Status SIP Acc     | count Network Phone Administration |
|--------------------|------------------------------------|
| Basic DHCP         | Syslog                             |
| Dynamic Host (     | Configuration Protocol             |
| DHCP Status        |                                    |
| DHCP Server:       | Disable                            |
| Start IP Address:  | 192.168.252.2                      |
| End IP Address:    | 192.168.252.254                    |
| Client Lease Time: | 48 Hr.                             |
|                    |                                    |
|                    |                                    |
|                    | Refresh                            |

Аппарат IP622 можно использовать в качестве сервера DHCP. На данной странице демонстрируется состояние сервера DHCP: включен/отключен, начальный IP-адрес, конечный IP-адрес и продолжительность аренды клиента.

Для обновления информации о состоянии сервера DHCP нажмите кнопку Refresh.

### 7.4.3 Страница Syslog (системный журнал)

| Status             | SIP /                               | Account                | Network                      | Phone                          | Administration           |          |
|--------------------|-------------------------------------|------------------------|------------------------------|--------------------------------|--------------------------|----------|
| Basic              | DHCP                                | Syslog                 |                              |                                |                          |          |
| Syslo              | )                                   |                        | ·                            |                                |                          |          |
| <135><1            | 2/04 16:4                           | 3:25>SEND              | SIP/2.0 200 C                | K                              | 2 462 22 424 5262 63     | <b>A</b> |
| <135><1            | 2/04 16:4<br>2/04 16:4              | 13:09>SEND             | SIP/2.0 200 C                | яр:6523@19<br>К<br>io:6525@10  | 2, 168, 20, 104; 5062 SI | P/2.0    |
| <135><1            | 2/04 16:4<br>2/04 16:4<br>2/04 16:4 | 2:57>SEND              | SIP/2.0 200 C                | %µ.0525@15<br>K<br>sin∙6524@19 | 2, 168, 20, 104, 5063 SI | P/2.0    |
| <135><1            | 2/04 16:4<br>2/04 16:4              | 2:57>RECE<br>2:54>SEND | SIP/2.0 200 C                | K<br>K                         | 2. 168.20. 104:5060 SI   | P/2.0    |
| <135><1            | 2/04 16:4<br>2/04 16:4              | 2:39>SEND              | SIP/2.0 200 C                | K<br>ip:6522@19                | 2. 168.20. 104:5061 SI   | P/2.0    |
| <135><1<br><135><1 | 2/04 16:4<br>2/04 16:4              | 2:24>SEND<br>2:24>RECE | SIP/2.0 200 C                | K<br>sip:6523@19               | 2. 168. 20. 104: 5062 SI | P/2.0    |
| <135><1<br><135><1 | 2/04 16:4<br>2/04 16:4              | 2:09>SEND<br>2:09>RECE | SIP/2.0 200 C<br>IVE:OPTIONS | К<br>sip:6525@19               | 2. 168. 20. 104: 5064 SI | P/2.0    |
| <135><1<br><135><1 | 2/04 16:4<br>2/04 16:4              | 1:57>SEND<br>1:57>RECE | SIP/2.0 200 C                | K<br>sip:6524@19               | 2. 168. 20. 104: 5063 SI | P/2.0    |
| <135><1<br><135><1 | 2/04 16:4<br>2/04 16:4              | 1:54>SEND<br>1:54>RECE | IVE:OPTIONS                  | К<br>sip:6521@19               | 2.168.20.104:5060 SI     | P/2.0    |
| <135><1            | 2/04 16:4<br>2/04 16:4              | 1:39>SEND<br>1:39>RECE | EVE:OPTIONS                  | к<br>sip:6522@19               | 2.168.20.104:5061 SI     | P/2.0    |
| <135><1            | 2/04 16:4<br>2/04 16:4<br>2/04 16:4 | 1:24>SENU<br>1:24>RECE | IVE:OPTIONS                  | к<br>sip:6523@19<br>и⁄         | 2. 168. 20. 104: 5062 SI | P/2.0    |
| <135><1            | 2/04 16:4                           | 1:09>RECE              | IVE:OPTIONS                  | sip:6525@19<br>k               | 2.168.20.104:5064 SI     | P/2.0    |
| 2105 21            | 2/04 10:4                           |                        | TVE-ODTIONS /                | 5004610                        | 0 120 00 104-E020 CT     | 0.00     |

На данной странице демонстрируется системный журнал. Чтобы удалить из журнала всю информацию, нажмите кнопку Remove All.

Для обновления информации системного журнала нажмите кнопку Refresh.

## 7.5 Вкладка SIP Account (учетная запись SIP)

| Status       | SIP Account |          | Network  | Phone | Administration |
|--------------|-------------|----------|----------|-------|----------------|
| SIP Settings |             | Account1 | Account2 |       |                |

### 7.5.1 Страница SIP Setting (настройка SIP)

#### 7.5.1.1 SIP Parameters (параметры SIP)

| SIP Parameters           |           |    |                      |          |
|--------------------------|-----------|----|----------------------|----------|
| SIP Parameters           |           |    |                      |          |
| SIP T1:                  | 500       | MS | Max Forward:         | 70       |
| SIP Reg User Agent Name: |           |    | Max Auth:            | 2        |
| Mark All AVT Packets:    | Enable 💌  |    | RFC 2543 Call Hold:  | Enable 💌 |
| SRTP:                    | Disable 💌 |    | SRTP Prefer Encryto: | AES_CM 💌 |

#### 7.5.1.2 NAT Traversal (протокол NAT Traversal)

|                            | Веб-с             | траница             |                 |
|----------------------------|-------------------|---------------------|-----------------|
| NAT Traversal              |                   |                     |                 |
| NAT Traversal              |                   |                     |                 |
| NAT Traversal:             | Disable 💌         | STUN Server IP:     | stun.fwdnet.net |
| NAT Refresh Interval(sec): | 60                | Port:               | 3478            |
|                            |                   |                     |                 |
|                            | Save Settings Car | ncel Changes Reboot |                 |
|                            |                   |                     |                 |

| Поле                       | Описание                                                                                                    |
|----------------------------|----------------------------------------------------------------------------------------------------|
| NAT Traversal              | Позволяет включить или отключить NAT.<br>Аппарат IP622 поддерживает трассировку STUN, для<br>трассировки NAT/брандмауэра выберите STUN для NAT<br>Traversal Mode. |
| STUN Server IP             | IP-адрес сервера STUN, по умолчанию это stun.fwdnet.net.                                                                                                    |
| NAT Refresh Interval (sec) | Интервал обновления.                                                                                                    |
| Port                       | Порт STUN.                                                                                                    |

## 7.5.2 Страница Account1 (учетная запись 1)

На данной веб-странице пользователь может ввести информацию об учетной записи 1 для SIP; для ввода используются четыре панели Basic (базовые), Audio Configuration (конфигурация звука), User (пользователь) и Advanced (дополнительные). Описание приводится ниже.

#### 7.5.2.1 Basic (базовые)

Позволяет ввести базовую информацию, полученную от провайдера VOIP, например, телефонный номер, учетную запись, пароль, прокси-сервер SIP и так далее.

| Веб-страница        |                |                |           |
|---------------------|----------------|----------------|-----------|
| Basic               |                |                |           |
| Basic Setup         |                |                |           |
| Account Enable:     | Enable 💌       | Peer To Peer:  | Enable 💌  |
| Proxy DNS Type:     | А Туре 💌       | Use VPN:       | Disable 💌 |
| Proxy and Registrat | ion            |                |           |
| Domain Name:        |                |                |           |
| SIP Server:         | 192.168.20.196 | SIP Port:      | 5060      |
| Outbound Proxy:     |                | Outbound Port: | 5060      |
| Subscriber Informat | ion            |                |           |
| Display Name:       | 6521           | Phone Number:  | 6521      |
| A second to         | 6501           | Decemends      |           |

| Поле           | Описание                                                                                                    |
|----------------|----------------------------------------------------------------------------------------------------|
| Account Enable | Позволяет включить или отключить учетную запись 1 (Account 1).                                                       |
| Peer to Peer   | Позволяет включить или отключить функцию PEER to PEER.                                                               |
|                | <ul> <li>Если данная функция включена, SIP-1 не будет передавать<br/>запрос на регистрацию на сервер SIP.</li> </ul> |
|                | • В состоянии системы (System Status) для состояния SIP-1 Status будет показано Registered (зарегистрировано).       |
|                | <ul> <li>SIP-1 сможет осуществлять исходящие вызовы, но другие не<br/>смогут вызывать SIP-1</li> </ul>               |
| Proxy DNS Type | Выберите тип сервера DNS: А Туре или DNS SRV.                                                                        |
| Use VPN        | Включена или отключена функция VPN.                                                                                  |
| Domain Name    | Доменное имя сервера SIP.                                                                                            |
| SIP Server     | IP-адрес сервера SIP.                                                                                                |
| SIP Port       | Порт, поддерживаемый сервером SIP для службы VOIP, по умолчанию 5060,                                                |
| Outbound Proxy | IP-адрес или доменное имя внешнего прокси-сервера.                                                                   |
| Outbound Port  | Сервисный порт внешнего прокси-сервера.                                                                              |
| Display Name   | Номер, который будет выводиться на дисплей при вызове.                                                               |
| Phone Number   | Номер телефона, предоставляемый прокси-сервером SIP.                                                                 |
| Account        | Учетная запись SIP, предоставляемая прокси-сервером SIP.                                                             |
| Password       | Пароль SIP, предоставляемый прокси-сервером SIP.                                                                     |

#### 7.5.2.2 Audio Configuration (конфигурация звука)

Выберите для использования желаемый аудиокодек.

|                      | Веб       | -страница           |            |
|----------------------|-----------|---------------------|------------|
| Audio Configuratio   | n         |                     |            |
| Codec Setup          |           |                     |            |
| Audio Codec Type 1:  | G.711U 💌  | Audio Codec Type 2: | G.711A 💌   |
| Audio Codec Type 3:  | G.729 💌   | Audio Codec Type 4: | G.722 💌    |
| Audio Codec Type 5:  | G.723 💌   | G.723 Coding Speed: | 5.3k bps 💌 |
| Packet Cycle(ms):    | 20ms 💌    |                     |            |
| Silence Supp Enable: | Disable 💌 | Echo Cancel:        | Enable 💌   |

| Поле                | Описание                                                            |
|---------------------|---------------------------------------------------------------------|
| Audio Codec Type1   | Выберите тип аудиокодека из G.711U, G.711A, G.722, G.729, G.723.    |
| Audio Codec Type2   | Выберите тип аудиокодека из G.711U, G.711A, G.722, G.729, G.723.    |
| Audio Codec Type3   | Выберите тип аудиокодека из G.711U, G.711A, G.722, G.729, G.723.    |
| Audio Codec Type4   | Выберите тип аудиокодека из G.711U, G.711A, G.722, G.729, G.723.    |
| Audio Codec Type5   | Выберите тип аудиокодека из G.711U, G.711A, G.722, G.729, G.723.    |
| G.723 Coding        | Выберите скорость для G.723 в пределах от 5,5 кбит/с до 6,3 кбит/с. |
| Speed               |                                                                     |
| Packet Cycle        | Время цикла пакета RTP.                                             |
| Silence Supp Enable | Позволяет включить или отключить данную функцию.                    |
| Echo Cancel         | Позволяет включить или отключить данную функцию.                    |

#### 7.5.2.3 User (пользователь)

|                  | Веб-     | -страница              |     |
|------------------|----------|------------------------|-----|
| User             |          |                        |     |
| Supplementary Se | rvices   |                        |     |
| Call Waiting:    | Enable 💌 |                        |     |
| Dial Prefix:     |          | Delayed Hot Line:      |     |
| MWI Enable:      | Enable 💌 | Voice Mailbox Numbers: | *97 |

| Поле                     | Описание                                                                                                    |
|--------------------------|----------------------------------------------------------------------------------------------------|
| Call Waiting             | Позволяет включить/отключить функцию Call Waiting (вызов на ожидании).                                                                                                  |
| Dial Prefix              | Позволяет добавить префикс к набираемому номеру.                                                                                                    |
| Delayed Hot Line         | Введите номер «горячей линии».<br>Поднимите трубку или нажмите кнопку громкоговорящей<br>связи/гарнитуры. Аппарат IP622 автоматически наберет номер<br>«горячей линии». |
| MWI Enable               | Позволяет включить/отключить функцию MWI (индикация ожидающего сообщения).                                                                                              |
| Voice Mailbox<br>Numbers | Введите телефонный номер голосового почтового ящика.                                                                                                    |

#### 7.5.2.4 Advanced (дополнительные)

| Веб-страница                     |                       |                                     |           |
|----------------------------------|-----------------------|-------------------------------------|-----------|
| Advanced                         |                       |                                     |           |
| Domain Name Type:                | Disable 💌             | Carry Port Information:             | Disable 💌 |
| Signal Port:                     | 5060                  | DTMF Type:                          | RFC2833 💌 |
| RFC2833 Payload(>=9<br>6):       | 101                   | Register Refresh Interval<br>(sec): | 3600      |
| RTP Port:                        | 0<br>(=0 auto select) | Cancel Message Enable:              | Disable 💌 |
| Prack Enable:                    | Disable 💌             | SIP Ping Enable:                    | Disable 💌 |
| Keep-alive Interval(10-6<br>Os): | 15                    |                                     |           |
| 0.00,0                           |                       |                                     |           |

| Поле                             | Описание                                                                                                    |
|----------------------------------|----------------------------------------------------------------------------------------------------|
| Domain name mode                 | Позволяет выбрать, использовать или не использовать доменное имя в SIP URI.                                                                                                    |
| Carry Port Information           | Позволяет выбрать, использовать или не использовать информацию о порте в SIP URI.                                                                                                    |
| Signal Port                      | Локальный порт протокола SIP, по умолчанию 5060.                                                                                                    |
| DTMF Type                        | Выберите тип DTMF из: IN_band, RFC2833 и SIP INFO.                                                                                                    |
| RFC2833 Payload (>=96)           | Можно использовать настройку по умолчанию.                                                                                                    |
| Register Refresh<br>Interval     | Интервал между двумя обычными сообщениями Register. Можно использовать настройку по умолчанию.                                                                                                    |
| RTP Port                         | Позволяет настроить порт для передачи RTP.<br>Если установлено «0», IP-телефон будет выбирать свободный<br>порт для RTP; в противном случае используйте<br>пользовательские установки.                                                                                                    |
| Cancel Message Enable            | Если для данного параметра установлена настройка Enable,<br>перед регистрацией будет передаваться незарегистрированное<br>сообщение. Если же установлена настройка Disable, перед<br>регистрацией не будет передаваться незарегистрированное<br>сообщение. Следует установить настройку для другого прокси-<br>сервера. |
| Prack Enable                     | Позволяет включить или отключить функцию Prack Enable.                                                                                                    |
| SIP Ping Enable                  | Если данная функция включена, IP-телефон будет периодически передавать на сервер сигналы SIP-PING вместо пакета Hello. Интервал передачи устанавливается с помощью параметра Keep-alive interval.                                                                                                    |
| Keep-alive interval (10-<br>60s) | Интервал, с которым IP-телефон будет передавать пустой пакет на прокси-сервер.                                                                                                    |

## 7.5.3 Страница Account2 (учетная запись 2)

Для Account 2 используются те же параметры, что и для Account 1, кроме значения Account Enable.

## 7.6 Вкладка Network (сеть)

## 7.6.1 Страница Basic (базовые)

Пользователь может настроить такие параметры, как Internet Port (порт Интернет), PC Port (порт компьютера) и Network Address Server Settings (DHCP) (настройки сервера сетевых адресов). Более подробно это описывается ниже.

#### 7.6.1.1 Internet Port (WAN) (порт Интернет)

#### Static:

В статическом режиме (Static) необходимо ввести IP-адрес, маску подсети, шлюз по умолчанию, адрес первичного сервера DNS и адрес вторичного сервера DNS; информацию можно получить у администратора сети.

| Веб-страница             |                   |
|--------------------------|-------------------|
| Internet Port (WAN)      |                   |
| Internet Port (WAN)      |                   |
| Internet Connection Type | Static IP         |
| IP Address               | 192. 168. 20. 104 |
| Subnet Mask              | 255. 255. 255. 0  |
| Default Gateway          | 192. 168. 20. 1   |
| Primary DNS              | 202. 96. 134. 33  |
| Second DNS               | 202. 96. 128. 86  |
|                          |                   |

| Поле                     | Описание                                                 |
|--------------------------|----------------------------------------------------------|
| Internet Connection Type | Выберите Static IP.                                      |
| IP Address               | Введите IP-адрес порта Интернет.                         |
| Subnet Mask              | Введите маску подсети порта Интернет.                    |
| Default Gateway          | Введите шлюз по умолчанию порта Интернет.                |
| Primary DNS              | Введите адрес первичного сервера DNS для порта Интернет. |
| Secondary DNS            | Введите адрес вторичного сервера DNS для порта Интернет. |

#### DHCP:

В режиме DHCP IP-телефон работает как клиент DHCP. IP-телефон получает IP-адрес, маску подсети и шлюз по умолчанию от сервера DHCP.

| Веб-страница                   |                                                                                                    |
|--------------------------------|----------------------------------------------------------------------------------------------------|
|                                |                                                                                                    |
|                                |                                                                                                    |
| Automatic Configuration - DHCP |                                                                                                    |
| Manual 💌                       |                                                                                                    |
| 202. 96. 134. 33               |                                                                                                    |
| 202. 96. 128. 86               |                                                                                                    |
|                                | Веб-страница<br>Automatic Configuration - DHCP •<br>Manual •<br>202. 96. 134. 33<br>202. 96. 128. 86 |

| Поле                     | Описание                                                                                                |
|--------------------------|----------------------------------------------------------------------------------------------------|
| Internet Connection Type | Выберите Automatic Configuration – DHCP.                                                                |
| DNS type                 | Выберите в качестве типа сервера DNS Manual или Automatic.                                              |
|                          | • Manual: Пользователю потребуется настраивать первичный и вторичный DNS вручную.                       |
|                          | • Automatic: IP-телефон будет автоматически получать адрес первичного и вторичного DNS от сервера DHCP. |

#### PPPoE:

| Веб-страница             |                  |
|--------------------------|------------------|
| Internet Port (WAN)      |                  |
| Internet Port (WAN)      |                  |
| Internet Connection Type | РРРоЕ            |
| PPPoE Account            |                  |
| PPPoE Password           |                  |
| MTU:                     | 1500             |
| MRU:                     | 1500             |
| PPPoE Auto Dial:         | Enable 💌         |
| DNS Type                 | Manual 💌         |
| Primary DNS              | 202. 96. 134. 33 |
| Second DNS               | 202. 96. 128. 86 |

| Поле                     | Описание                                                                                                |
|--------------------------|----------------------------------------------------------------------------------------------------|
| Internet Connection Type | Выберите РРРоЕ.                                                                                         |
| PPPoE Account            | Введите учетные данные РРРоЕ, полученные от Интернет-провайдера.                                        |
| PPPoE Password           | Введите учетные данные РРРоЕ, полученные от Интернет-<br>провайдера.                                    |
| PPPoE Auto-Dial          | Позволяет включить или отключить функцию PPPoE Auto-Dial (автоматический набор номера).                 |
| DNS type                 | Выберите в качестве типа сервера DNS Manual или Automatic.                                              |
|                          | <ul> <li>Manual: Пользователю потребуется настраивать первичный<br/>и вторичный DNS вручную.</li> </ul> |
|                          | • Automatic: IP-телефон будет автоматически получать адрес первичного и вторичного DNS от сервера DHCP. |
| Primary DNS              | Первичный сервер DNS порта Интернет.                                                                    |
| Second DNS               | Вторичный сервер DNS порта Интернет.                                                                    |

#### 7.6.1.2 PC Port (LAN) (порт компьютера)

| Веб-страница      |               |  |
|-------------------|---------------|--|
| PC Port(LAN)      |               |  |
| PC Port(LAN)      |               |  |
| Local IR Address: |               |  |
| Subaat Made       | 255 255 255 0 |  |

| Поле                    | Описание                                                  |
|-------------------------|-----------------------------------------------------------|
| PC Port Connection Type | Выберите тип соединения для порта подключения компьютера: |
|                         | Disable (отключить), NAT и Bridge.                        |
| Local IP Address        | Введите IP-адрес порта компьютера.                        |
|                         | Действует в случае выбора настройки NAT.                  |
| Subnet Mask             | Введите маску подсети порта компьютера.                   |
|                         | Действует в случае выбора настройки NAT.                  |

## 7.6.1.3 Network Address Server Settings (DHCP) (настройки сервера сетевых адресов)

| Веб-страница                           |                         |
|----------------------------------------|-------------------------|
| Network Address Server Settings (DHCP) |                         |
| Local DHCP Server                      | Enable 💌                |
| Start IP Address                       | 192. 168. 252. 2        |
| Number of Address                      | 253                     |
| Client Lease Time                      | 48 Hr(0 means one day). |
| Primary DNS                            | 219. 141. 136. 10       |
| Second DNS                             | 219, 141, 140, 10       |

| Поле              | Описание                                                    |
|-------------------|-------------------------------------------------------------|
| Local DHCP Server | Позволяет включить или отключить сервер DHCP.               |
|                   | Если для порта подключения компьютера выбран любой режим,   |
|                   | кроме NAT, включить сервер DHCP будет невозможно.           |
| Start IP Address  | Начальный ІР-адрес, назначаемый ІР-телефоном клиентам.      |
|                   | Примечание: Секция сети (Network) начального адреса сервера |
|                   | DHCP должна быть такой же, что и у порта подключения        |
|                   | компьютера на аппарате IP622.                               |
|                   | Проще говоря, можно использовать настройку по умолчанию.    |
| Number of Address | Количество IP-адресов, предоставляемых клиентам.            |
| Client Lease Time | Интервал, с которым DHCP будет передавать запросы на        |
|                   | продолжение периода действия. Измеряется в часах.           |
| Primary DNS       | Первичный сервер DNS, предоставляемый сервером DHCP.        |
|                   | Можно использовать настройку по умолчанию.                  |
| Second DNS        | Вторичный сервер DNS, предоставляемый сервером DHCP. Можно  |
|                   | использовать настройку по умолчанию.                        |

### 7.6.2 Страница MAC Address Clone (клон MACадреса)

|                  | Веб-страница                              |               |                       |  |  |
|------------------|-------------------------------------------|---------------|-----------------------|--|--|
| Basic            | MAC Address Clone                         | VPN DMZ       | QoS                   |  |  |
|                  |                                           |               |                       |  |  |
| MAC              | Address Clone                             |               |                       |  |  |
| Clone V<br>Get C | lone<br>WAN MAC:<br>urrent PC MAC Address | 00:           | 00: 00: 00: 00        |  |  |
|                  |                                           | Save Settings | Cancel Changes Reboot |  |  |

| Описание                                                                        |
|---------------------------------------------------------------------------------|
| МАС – это аппаратный адрес сетевого оборудования. В некоторых случаях сетевые   |
| провайдеры могут создавать сетевую учетную запись с МАС-адресом сетевого        |
| оборудования. Поэтому новый аппарат IP622 может не пройти аутентификацию        |
| провайдера. В подобных случаях можно использовать функцию MAC Clone для         |
| копирования МАС-адреса своего компьютера в Интернет-порт аппарата IP622.        |
| МАС является важным параметром сетевого оборудования поэтому нужно убедиться в  |
| его правильности: это позволит использовать аппарат IP622 правильно             |
| В спушае неправильной настройки можно получить поступ к веб-интерфейсу аппарата |
|                                                                                 |
| 19622 через порт подключения персонального компьютера, и затем клонировать      |
| правильный МАС-адрес или восстановить настройки по умолчанию.                   |
| Шаг 1. Чтобы получить MAC-адрес персонального компьютера, нажмите кнопку [Get   |
| Current PC MAC Address].                                                        |
| Шаг 2. Для сохранения изменений нажмите кнопку [Save Settings].                 |
| Шаг 3. Для отмены клонирования МАС-адреса нажмите кнопку [Clear].               |
|                                                                                 |
| Г шаг <del>ч</del> . для перезагрузки аппарата п 022 пажмите кнопку кероог.     |

## 7.6.3 Страница VPN

VPN (Virtual Private Network – виртуальная частная сеть) является расширением частной сети, которая включает в себя соединения по общедоступным сетям и сетям общего пользования, таким как Интернет.

Если говорить коротко, технология VPN позволяет передавать данные между двумя компьютерами по общедоступной сети или сети общего пользования подобно передаче по частному соединению «точка-точка».

| Веб-страница          |                                                       |  |  |  |
|-----------------------|-------------------------------------------------------|--|--|--|
| VPN Settings          |                                                       |  |  |  |
| Administration        |                                                       |  |  |  |
| VPN Enable:           | PPTP V                                                |  |  |  |
| Initial Service IP:   | 0.0.0.0                                               |  |  |  |
| Initial Service Port: | 80                                                    |  |  |  |
| User Name:            | d1                                                    |  |  |  |
| Password:             | d1                                                    |  |  |  |
| Route Strategy:       | All                                                   |  |  |  |
| Поле                  | Описание                                              |  |  |  |
| VPN Enable            | Позволяет включить или отключить VPN.                 |  |  |  |
|                       | Пользователь может выбирать режим VPN: PPTP или L2TP. |  |  |  |
| Initial Service IP    | IP-адрес сервера VPN.                                 |  |  |  |
| Initial Service Port  | Порт сервера VPN.                                     |  |  |  |
| User Name             | Имя пользователя для аутентификации.                  |  |  |  |
| Password              | Пароль для аутентификации.                            |  |  |  |
| Route Strategy        | Выберите режим маршрутизации: All (все) или SIP.      |  |  |  |

### 7.6.4 Страница DMZ

Аппарат IP62 имеет функцию DMZ Host, которая позволяет направлять все незатребованные данные по любому протоколу на один хост локальной сети. Обычная работа других клиентов в сети Интернет при этом не будет прерываться. Функция DMZ Host позволяет определенному внутреннему пользователю быть полностью открытым для сети Интернет, что удобно использовать в некоторых приложениях, таких, например, как Netmeeting, интернет-игры и т.п.

|                                                                                                    |                                             | Bec                                            | б-страница              |     |    |  |  |
|----------------------------------------------------------------------------------------------------|---------------------------------------------|------------------------------------------------|-------------------------|-----|----|--|--|
|                                                                                                    | Basic                                       | MAC Address Clone                              | VPN DMZ                 | QoS |    |  |  |
|                                                                                                    | Demilitarized Zone (DMZ)                    |                                                |                         |     |    |  |  |
|                                                                                                    | DMZ<br>Use DM<br>DMZ Ho<br>DMZ St<br>DMZ En | Z<br>ost IP Address<br>art Port<br>d Port      | Disable<br>1024<br>2024 | •   |    |  |  |
| Поле                                                                                                    |                                             | Описание                                       |                         |     |    |  |  |
| Use DMZ                                                                                                    |                                             | Позволяет включить или отключить функцию DMZ.  |                         |     |    |  |  |
| DMZ Host IP Address                                                                                                    |                                             | Позволяет установить IP-адрес хоста DMZ.       |                         |     |    |  |  |
| DMZ Start Port                                                                                                    |                                             | Позволяет установить начальный порт хоста DMZ. |                         |     | Ζ. |  |  |
| DMZ End Port                                                                                                    |                                             | Позволяет установить конечный порт хоста DMZ.  |                         |     |    |  |  |
| Например, IP-адресом компьютера DMZ является «192.168.1.2», в качестве начального порта DMZ и конечного порта DMZ выбраны значения 20 и 1023. Функция DMZ позволит этому компьютеру DMZ получать запросы с портов (с 20 по 1023) интернет-порта аппарата IP622. |                                             |                                                |                         |     |    |  |  |

## 7.6.5 Страница QoS

| Веб-страница |                   |     |     |     |   |  |
|--------------|-------------------|-----|-----|-----|---|--|
| Basic        | MAC Address Clone | VPN | DMZ | QoS |   |  |
| QoS S        | ettings           |     |     |     |   |  |
| Layer        | Qo5               |     |     |     | - |  |
| SIP QoS      |                   |     |     | 0   | ) |  |
| RTP Qo       | 5                 |     |     | 0   | ) |  |
| Data Qo      | S                 |     |     | 0   | ) |  |
| Layer        | Qos               |     |     |     |   |  |
| 802.1Q       | VLAN ID           |     |     | 0   |   |  |
| 802. 1p      | PRI               |     |     | 0   | ) |  |

#### Описание

Некоторые Интернет-провайдеры предоставляют услугу QoS. Данная услуга позволяет повысить качество голосового приложения. Настройки можно получить у Интернет-провайдера, предоставляющего услугу QoS. При необходимости свяжитесь с провайдером.

## 7.7 Вкладка Phone (телефонный аппарат)

Данная вкладка позволяет настраивать уровень громкости, переадресацию вызова, многофункциональные кнопки, формат набора номера, телефонную книгу и журнал вызовов.

| Status     | SIP Account |                | Network |     | Phor | Phone Adminis |         | tration  |  |
|------------|-------------|----------------|---------|-----|------|---------------|---------|----------|--|
| Preference |             | Multi-Function | nal Key | Dia | Plan | Pł            | onebook | Call Log |  |

### 7.7.1 Страница Preference (предпочтения)

На данной странице можно установить уровень громкости вызывного звонка, уровень громкости громкоговорящей связи, уровень громкости гарнитуры и т.д.

#### 7.7.1.1 Страница Preference (предпочтения)

| Веб-страница        |     |                          |     |  |
|---------------------|-----|--------------------------|-----|--|
| Preference          |     |                          |     |  |
| Volume Settings     |     |                          |     |  |
| Handset Input Gain: | 5 💌 | Speakerphone Input Gain: | 5 💌 |  |
| Handset Volume:     | 5 💌 | Speaker Volume:          | 5 💌 |  |
| Ringer Volume:      | 5 💌 |                          |     |  |

| Поле                       | Описание                                                                                       |
|----------------------------|------------------------------------------------------------------------------------------------|
| Handset Input Gain         | Позволяет отрегулировать усиление входного сигнала для трубки в пределах 0 – 7.                |
| Handset Volume Gain        | Позволяет отрегулировать усиление выходного сигнала в пределах 0 – 7.                          |
| Speakerphone Input<br>Gain | Позволяет отрегулировать усиление входного сигнала для громкоговорящей связи в пределах 0 – 7. |
| Speaker Volume             | Позволяет отрегулировать уровень громкости динамика в пределах 0 – 7.                          |
| Ringer Volume              | Позволяет отрегулировать уровень громкости вызывного звонка в пределах 0 – 7.                  |

#### 7.7.1.2 Regional (региональные настройки)

| Веб-страница             |      |                       |    |  |
|--------------------------|------|-----------------------|----|--|
| Regional                 |      |                       |    |  |
| Tone Type:               | US 💌 |                       |    |  |
| Min Jitter Delay(ms):    | 0    | Max Jitter Delay(ms): | 80 |  |
| Hook-On Tone Delay(Sec): | 4    | Ringing Time(Sec):    | 60 |  |

| Поле                        | Описание                                                                                                    |
|-----------------------------|----------------------------------------------------------------------------------------------------|
| Tone Type                   | Выберите любую из следующих настроек: China, US, Hong Kong и KR.                                                            |
| Min Jitter Delay (ms)       | Минимальное значение задержки джиттера IP622; IP622 имеет адаптивный механизм джиттера.                                     |
| Max Jitter Delay (ms)       | Максимальное значение задержки джиттера IP622; IP622 имеет адаптивный механизм джиттера.                                    |
| Hook-on Tone Delay<br>(sec) | Позволяет выбрать для IP622 продолжительность задержки подачи сигнала занятости при завершении вызова вызывающим абонентом. |
| Ringing Time (sec)          | Продолжительность подачи вызывного звонка аппаратом IP622.                                                                  |

#### 7.7.1.3 Call Forward (переадресация вызова)

| Веб-страница      |  |                    |    |  |  |
|-------------------|--|--------------------|----|--|--|
| Call Forward      |  |                    |    |  |  |
| Cfwd All Dest:    |  | Cfwd Busy Dest:    |    |  |  |
| Cfwd No Ans Dest: |  | Cfwd No Ans Delay: | 20 |  |  |

| Поле              | Описание                                                          |
|-------------------|-------------------------------------------------------------------|
| Cfwd All Dest     | Номер телефона, на который будет осуществляться переадресация     |
|                   | вызова. IP-телефон будет немедленно переадресовывать входящий     |
|                   | вызов на указанный телефонный номер.                              |
| Cfwd Busy Dest    | Номер телефона, на который будет осуществляться переадресация     |
|                   | вызова в случае занятости линии.                                  |
| Cfwd No Ans Dest  | Номер телефона, на который будет осуществляться переадресация     |
|                   | вызова в случае отсутствия ответа с данного телефонного аппарата. |
| Cfwd No Ans Delay | Время задержки переадресации вызова в случае отсутствия ответа с  |
|                   | данного телефонного аппарата.                                     |

#### 7.7.1.4 Miscellaneous (разное)

| Веб-страница          |           |                |           |  |
|-----------------------|-----------|----------------|-----------|--|
| Miscellaneous         |           |                |           |  |
| Auto Answer:          | Disable 💌 | Dial Time Out: | 5         |  |
| Call Immediately Key: | # 💌       | ICMP Ping:     | Disable 💌 |  |

| Поле                 | Описание                                                        |
|----------------------|-----------------------------------------------------------------|
| Auto Answer          | Позволяет включить или отключить автоответчик. Если             |
|                      | автоответчик включен, аппарат IP622 будет немедленно            |
|                      | автоматически отвечать на все входящие вызовы.                  |
| Dial Time Out        | Позволяет установить время для тонального сигнала ответа        |
|                      | станции, когда аппарат IP622 набирает телефонный номер.         |
| Call Immediately Key | Позволяет выбрать кнопку немедленного вызова: * или #.          |
| ICMP Ping            | Позволяет включить или отключить функцию ICMP Ping.             |
|                      | Если данная опция включена, аппарат IP622 будет через           |
|                      | определенные интервалы времени подавать комбинации Ping на      |
|                      | сервер SIP. В противном случае аппарат будет подавать на сервер |
|                      | SIP пустой пакет «hello».                                       |

### 7.7.2 Страница Multi-Functional Ко (многофункциональные кнопки)

Key

Шаг 1. Выберите одну из кнопок Ехр Кеу или списка Ехр Кеу 1 – 10.

Шаг 2. Выберите для кнопки тип функции: speed dial (укороченный набор), BLF, shortcut key (быстрый выбор команды), call pickup (перехват вызова) и call park (парковка вызова). Шаг 3. Настройте остальные параметры.

Шаг 4. Для сохранения изменений нажмите кнопку Save Settings, для отмены изменений нажмите кнопку Cancel Changes.

| Кеу                                                                             | Туре           | Mode        | Line     | Expansion | Pickup Code |
|---------------------------------------------------------------------------------|----------------|-------------|----------|-----------|-------------|
| Exp Key 1                                                                       | Speed Dial 💌   | V           | Auto 💌   | 111       |             |
| Exp Key 2                                                                       | Speed Dial 💌   | <b>v</b>    | Line 1 💌 | 111       |             |
| Exp Key 3                                                                       | Speed Dial 💌   | <b>v</b>    | Line 2 💌 | 111       |             |
| Exp Key 4                                                                       | BLF 💌          | <b>v</b>    | Line 1 💌 | 111       | *8          |
| Exp Key 5                                                                       | BLF 💌          | T           | Line 2 💌 | 111       | *8          |
| Exp Key 6                                                                       | Shortcut Key 💌 | Phonebook 🔹 | <b>_</b> |           |             |
| Exp Key 7                                                                       | Shortcut Key 💌 | Volume+ 💌   | <b>v</b> |           |             |
| Exp Key 8                                                                       | Shortcut Key 💌 | Volume-     | <b>v</b> |           |             |
| Exp Key 9                                                                       | Call Pickup    | v           | Line 1 💌 | 111       |             |
| Exp Key 10                                                                      | Call Park 💌    | v           | Line 1 💌 | 70        |             |
| Добавление кног                                                                 | тки укороченно | ого набора: |          |           |             |
| Шаг 1. Выберите настраиваемую кнопку Ехр Кеу.                                   |                |             |          |           |             |
| Шаг 2. В разворачивающемся списке выберите опцию Speed Dial.                    |                |             |          |           |             |
| Шаг 3. Выберите линию: auto (регистрируется первая линия), line 1, line 2.      |                |             |          |           |             |
| Шаг 4. В поле Expansion введите телефонный номер.                               |                |             |          |           |             |
| Шаг 5. Для сохранения изменений нажмите кнопку [Save Settings]; соответствующий |                |             |          |           |             |
| светолиолный инликатор булет гореть зеленым цветом, не мигая                    |                |             |          |           |             |

Ниже приводится пример:

Шаг 6. Чтобы ввести изменения в действие, нажмите кнопку [Reboot].

В случае правильной настройки нажимайте соответствующую кнопку для немедленного осуществления вызова; светодиодный индикатор состояния будет постоянно гореть красным цветом.

Добавление опции BLF:

Шаг 1. Выберите настраиваемую кнопку Ехр Кеу.

Шаг 2. В разворачивающемся списке выберите опцию BLF.

Шаг 3. Выберите линию (Line): line 1 или line 2.

Шаг 4. В поле Expansion введите отслеживаемый телефонный номер.

Шаг 5. В поле Pickup Code введите код перехвата, который будет использоваться пользователем для перехвата нового вызова, поступающего на отслеживаемый телефонный номер.

Шаг 6. Для сохранения изменений нажмите кнопку [Save Settings].

Шаг 7. Чтобы ввести изменения в действие, нажмите кнопку [Reboot].

Добавление кнопки быстрого выбора команды:

Шаг 1. Выберите настраиваемую кнопку Ехр Кеу.

Шаг 2. В разворачивающемся списке выберите опцию Shortcut Key.

Шаг 3. В разворачивающемся списке выберите функцию: телефонная книга, история вызовов, текстовое сообщение, повышение или понижение уровня громкости, вход в меню/выход из меню.

Шаг 4. Для сохранения изменений нажмите кнопку [Save Settings]; соответствующий светодиодный индикатор будет гореть зеленым цветом, не мигая.

Шаг 5. Чтобы ввести изменения в действие, нажмите кнопку [Reboot].

В случае правильной настройки нажимайте соответствующую кнопку для получения прямого доступа к телефонной книге, истории вызовов, текстовому сообщению, а также повышения или понижения уровня громкости, или входа в меню/выхода из меню.

Добавление функции перехвата вызова:

Шаг 1. Выберите настраиваемую кнопку Ехр Кеу.

Шаг 2. В разворачивающемся списке выберите опцию Call Pickup.

Шаг 3. Выберите линию (Line): line 1 или line 2.

Шаг 4. В поле Expansion введите телефонный номер.

Шаг 5. Для сохранения изменений нажмите кнопку [Save Settings]; соответствующий светодиодный индикатор будет гореть зеленым цветом, не мигая.

Шаг 6. Чтобы ввести изменения в действие, нажмите кнопку [Reboot].

Когда телефонный аппарат свободен, нажимайте данную кнопку для немедленного осуществления вызова.

Добавление функции парковки вызова:

Шаг 1. Выберите настраиваемую кнопку Ехр Кеу.

Шаг 2. В разворачивающемся списке выберите опцию Call Park.

Шаг 3. Выберите линию (Line): line 1 или line 2.

Шаг 4. В поле Expansion введите телефонный номер.

Шаг 5. Для сохранения изменений нажмите кнопку [Save Settings]; соответствующий светодиодный индикатор будет гореть зеленым цветом, не мигая.

Шаг 6. Чтобы ввести изменения в действие, нажмите кнопку [Reboot].

## 7.7.3 Страница Dial Plan (план нумерации)

## 7.7.3.1 Параметры и настройки

| Веб-страница         |                                     |  |  |  |
|----------------------|-------------------------------------|--|--|--|
| Dial Plan            |                                     |  |  |  |
| General<br>Dial Plan | Disable 💌                           |  |  |  |
| No. Line             | Digit Map Action Move Up Move Down  |  |  |  |
| Line                 | Line 1 💌                            |  |  |  |
| Digit Map            |                                     |  |  |  |
| Action               | Deny                                |  |  |  |
|                      | OK Cancel                           |  |  |  |
|                      | Save Settings Cancel Changes Reboot |  |  |  |
|                      | Рисунок 1                           |  |  |  |

| Поле      | Описание                                                           |  |  |  |
|-----------|--------------------------------------------------------------------|--|--|--|
| Dial Plan | Позволяет включить или отключить правила набора номера.            |  |  |  |
| Line      | Выберите режим вызова: line 1, line 2.                             |  |  |  |
| Digit Map | Введите последовательность, используемую для согласования входного |  |  |  |
|           | номера.                                                            |  |  |  |
|           | Синтаксис ввода описывается в следующем разделе «Синтаксис плана   |  |  |  |
|           | нумерации».                                                        |  |  |  |
| Action    | Выберите режим для плана нумерации: Deny или Dial Out.             |  |  |  |
|           | Выбор настройки Deny означает, что аппарат IP622 будет отказывать  |  |  |  |
|           | соответствующему номеру в приеме вызова. Выбор настройки Dial Out  |  |  |  |
|           | означает, что аппарат IP622 будет набирать соответствующий         |  |  |  |
|           | телефонный номер.                                                  |  |  |  |
| Move Up   | Нажимайте для перемещения вверх.                                   |  |  |  |
| Move Down | Нажимайте для перемещения вниз.                                    |  |  |  |

| Веб-страница                                                                                                    |                                       |                                                                                                    |          |          |              |  |  |
|----------------------------------------------------------------------------------------------------|---------------------------------------|----------------------------------------------------------------------------------------------------|----------|----------|--------------|--|--|
| Dial Plan                                                                                                    |                                       |                                                                                                    |          |          |              |  |  |
| Gener<br>Dial Pl                                                                                                    | ral —<br>Ian                          | Disable 💌                                                                                                    |          |          |              |  |  |
| No.                                                                                                    | Line                                  | Digit Map                                                                                                    | Action   | Move Up  | Move Down    |  |  |
| 1                                                                                                    | Line 1                                | <9:010>2010110                                                                                                | Dial Out | $\wedge$ | $\checkmark$ |  |  |
| 2                                                                                                    | Line2                                 | <5,:><:241333>8101                                                                                            | Dial Out |          |              |  |  |
| 3                                                                                                    | Line 1                                | <[4-6]:>22x<:333>                                                                                             | Dial Out | ^        | $\checkmark$ |  |  |
| 4                                                                                                    | Line2                                 | <9,8,:>711                                                                                                    | Dial Out |          | $\mathbf{V}$ |  |  |
| 5                                                                                                    | Line 1                                | <[2-5],:5>622.                                                                                                | Deny     | $\wedge$ | $\checkmark$ |  |  |
| Line<br>Digit Maj<br>Action                                                                                                    | p                                     | Line 1 V<br>Deny V<br>OK Cancel                                                                               |          |          |              |  |  |
|                                                                                                    |                                       | Save Settings Cancel Changes                                                                                  | Reboot   |          |              |  |  |
|                                                                                                    |                                       | Рисунок 2                                                                                                    |          |          |              |  |  |
| Процедуры:<br>Добавление плана нумерации:<br>Шаг 1. Включите функцию Dial Plan.<br>Шаг 2. Нажмите кнопку Add, появится таблица настройки, подобная показанной на<br>рисунке 1.<br>Шаг 3. Введите значения параметров.<br>Шаг 4. Для завершения настройки нажмите кнопку ОК.                                                                                                  |                                       |                                                                                                    |          |          |              |  |  |
| Изменение плана нумерации:<br>Шаг 1. Включите функцию Dial Plan.<br>Шаг 2. Выберите план нумерации.<br>Шаг 3. Нажмите кнопку Edit, появится таблица настройки, подобная показанной на<br>рисунке 2.<br>Шаг 4. Измените значения параметров.<br>Шаг 5. Для завершения настройки нажмите кнопку ОК.<br>Шаг 6. Для сохранения внесенных изменений нажмите кнопку Save Settings. |                                       |                                                                                                    |          |          |              |  |  |
| Удале<br>Шаг 1<br>Шаг 2<br>Шаг 3                                                                                                    | ение п.<br>. Вклю<br>. Выбе<br>. Нажм | пана нумерации:<br>ччите функцию Dial Plan.<br>ерите план нумерации.<br>иите кнопку Delete для удаления плана | нумераци | 1.       |              |  |  |

#### 7.7.3.2 Синтаксис плана нумерации

| N⁰ | Символы              | Описание                                                                                                    |
|----|----------------------|----------------------------------------------------------------------------------------------------|
| 1  | 0123456789*#         | Символы, разрешенные для ввода.                                                                                                    |
| 2  | X                    | Строчная буква х вводится в качестве одного разрешенного символа.                                                                                                    |
| 3  | [последовательность] | <ul> <li>Для согласования одного символа с последовательностью.</li> <li>Например:</li> <li>[0-9]: Совпадение одной цифры от 0 до 9.</li> <li>[23-5*]: Совпадение одного символа из 2 или 3 или 4 или 5 или *.</li> </ul>                                                                                                    |
| 4  | х.                   | Совпадение с x <sup>0</sup> , x <sup>1</sup> , x <sup>2</sup> , x <sup>3</sup> x <sup>n</sup><br>Например:<br>«01.»: Может соответствовать «0», «01», «011», «0111»<br>«01111»                                                                                                    |
| 5  | <набрано: заменено>  | Замена набранных цифр другими.<br>Например:<br><8:1650>123456: На входе «85551212», на выходе<br>«16505551212»                                                                                                    |
| 6  | х, у                 | Получать сигнал ответа исходящей линии после набора<br>х, прекращать после набора символа у.<br>Например:<br>«9,1xxxxxxxxx»: Аппарат IP622 получает тональный<br>сигнал ответа исходящей линии после ввода цифры 9,<br>прекращает тональный сигнал после ввода 1.<br>«9,8,010x»: Аппарат получает тональный сигнал ответа<br>исходящей линии после ввода цифры 9, а прекращает<br>после ввода 0. |
| 7  | Т                    | Позволяет установить время задержки.<br>Например:<br>«<9:111>T2»: Аппарат IP622 будет набирать номер 111<br>после 2-секундной задержки.                                                                                                    |

#### 7.7.3.3 Примеры

|                                                                                                    | Save Settings Cancel Changes Reboot                                                                                                    |                                   |  |  |  |  |
|----------------------------------------------------------------------------------------------------|----------------------------------------------------------------------------------------------------|-----------------------------------|--|--|--|--|
|                                                                                                    |                                                                                                    |                                   |  |  |  |  |
| Dial Plan                                                                                                    |                                                                                                    |                                   |  |  |  |  |
| <b>General</b><br>Dial Plan                                                                                                    | Enable 💌                                                                                                    |                                   |  |  |  |  |
| No. I                                                                                                    | Line Digit Map Action Move Up Move Dow                                                                                                    | vn 📕                              |  |  |  |  |
|                                                                                                    | ine1 <:010>#12<#:%23>2 Dial Out 🔨 💙                                                                                                    |                                   |  |  |  |  |
| - 2 L                                                                                                    | ine2 <5,:><:241333>8101 Dial Out 🔨 💙                                                                                                    |                                   |  |  |  |  |
| 3 L                                                                                                    | .ine1 <[4-5]:>22xxxx<:333> Dial Out                                                                                                    |                                   |  |  |  |  |
| (4 L                                                                                                    | .ine2 <2-3,:5:>622. Dial Out                                                                                                    |                                   |  |  |  |  |
| 5 1                                                                                                    | ine1 777x.8 Deny 🔨 💙                                                                                                    |                                   |  |  |  |  |
| Пример 1                                                                                                    |                                                                                                    | Пример 3<br>І                     |  |  |  |  |
| Пример 2                                                                                                    | Пример 5                                                                                                    | Пример 4                          |  |  |  |  |
| 1. Пример 1<br>При использ-<br>немедленно в                                                                                                    | овании линии 1, если пользователь набирает #12#2,<br>зызовет 010#12%232.                                                                                         | аппарат IP622                     |  |  |  |  |
| 2. Пример 2<br>При использи<br>немедленно в<br>Аппарат IP622<br>прекратится п                                                                                   | овании линии 2, если пользователь набирает 5,8101,<br>вызовет 2413338101.<br>2 получит тональный ответ исходящей линии после ввода ц<br>юсле ввода цифры 8.      | аппарат IP622<br>цифры 5, который |  |  |  |  |
| 3. Пример 3<br>При использо<br>IP622 немедл                                                                                                    | <ol> <li>Пример 3</li> <li>При использовании линии 1, если пользователь набирает 422хххх или 522хххх, аппарат<br/>IP622 немедленно вызовет 22хххх333.</li> </ol> |                                   |  |  |  |  |
| 4. Пример 4<br>При использовании линии 2, если пользователь набирает 2,622 или 2,6222 или 2.62222                                                               |                                                                                                    |                                   |  |  |  |  |
| или 2.622222 или 3.622222, аппарат IP622 немедленно вызовет 5622 или 56222 или                                                                                  |                                                                                                    |                                   |  |  |  |  |
| 562222 или 5622222 или 5622222.<br>Аппарат IP622 получит тональный ответ исходящей линии после ввода цифры 2 или 3,<br>который прекратится после ввода цифры 6. |                                                                                                    |                                   |  |  |  |  |
| 5. Пример 5<br>При использа<br>отвергает наб                                                                                                    | 5. Пример 5<br>При использовании линии 1, если пользователь набирает 777 $\mathbf{\hat{x}8}$ , аппарат IP622<br>отвергает набор телефонного номера.              |                                   |  |  |  |  |

## 7.7.4 Страница Phone Book (телефонная книга)

| Веб-страница |        |  |  |
|--------------|--------|--|--|
|              | Name   |  |  |
|              | Number |  |  |
|              | 0      |  |  |
| Рисунок 1    |        |  |  |

| Поле   | Описание                  |
|--------|---------------------------|
| Name   | Введите имя.              |
| Number | Введите телефонный номер. |

| Prefe     | rence     | Multi-Functional Key | Dial Rule | Phone Book            |  |  |
|-----------|-----------|----------------------|-----------|-----------------------|--|--|
| Phonebook |           |                      |           |                       |  |  |
| Inde>     | Name      |                      |           | Number 🗖              |  |  |
| 1         | amm       |                      |           | 111                   |  |  |
| 2         | bob       |                      |           | 112                   |  |  |
| 3         | tom       |                      |           | 113 🔽                 |  |  |
| 4         | alice     |                      |           | 114                   |  |  |
| 5         | lily      |                      |           | 115                   |  |  |
| 6         | arice     |                      |           | 116                   |  |  |
| 7         | jon       |                      |           | 117                   |  |  |
| 8         | wic       |                      |           | 118                   |  |  |
| 9         | wali      |                      |           | 119                   |  |  |
| 10        | luce      |                      |           | 120                   |  |  |
| <         |           |                      |           |                       |  |  |
|           |           |                      | Edit      | Add Delete            |  |  |
|           |           | Save Settings        |           | Cancel Changes Reboot |  |  |
| Рисунок 2 |           |                      |           |                       |  |  |
|           | Name tom  |                      |           |                       |  |  |
|           |           | Number               |           | 113                   |  |  |
|           | OK Cancel |                      |           |                       |  |  |
|           | Рисунок 3 |                      |           |                       |  |  |

| Pho   | Phonebook     |                    |          |  |  |
|-------|---------------|--------------------|----------|--|--|
| Inde> | Name          | Number             |          |  |  |
| 1     | amm           | 111                |          |  |  |
| 2     | bob           | 112                |          |  |  |
| 3     | tom           | 113                |          |  |  |
| 4     | alice         | 114                |          |  |  |
| 5     | lily          | 115                |          |  |  |
| 6     | arice         | 116                |          |  |  |
| 7     | jon           | 117                |          |  |  |
| 8     | wic           | 118                |          |  |  |
| 9     | wali          | 119                |          |  |  |
| 10    | luce          | 120                |          |  |  |
| <     |               |                    | <b>N</b> |  |  |
|       |               | Edit Add Delete    |          |  |  |
|       | Save Settings | Cancel Changes Ret | poot     |  |  |
| Bla   | Black List    |                    |          |  |  |
| Ind   | dex Name      | Number             |          |  |  |
| 1     | k             | 122                |          |  |  |
| I     |               | Рисунок 4          |          |  |  |

#### Процедуры:

Добавления записи в телефонную книгу:

Шаг 1. Нажмите кнопку Add, появится таблица настройки, подобная показанной на рисунке 1.

Шаг 2. Введите значения параметров.

Шаг 3. Для завершения настройки нажмите кнопку ОК.

Шаг 4. Для сохранения внесенных изменений нажмите кнопку Save Settings.

Изменение записи в телефонной книге:

Шаг 1. Выберите запись в телефонной книге.

Шаг 2. Нажмите кнопку Edit, появится таблица настройки, подобная показанной на рисунке 3.

Шаг 3. Измените значения параметров.

Шаг 4. Для завершения настройки нажмите кнопку ОК.

Шаг 5. Для сохранения внесенных изменений нажмите кнопку Save Settings.

Удаление записи из телефонной книги:

Шаг 1. Выберите запись в телефонной книге.

Шаг 2. Нажмите кнопку Delete для удаления записи из телефонной книги.

Перемещение записи в телефонной книге в черный список:

Шаг 1. Выберите запись в телефонной книге.

Шаг 2. Нажмите кнопку Move to blacklist для перемещения записи телефонной книги в

## черный список. 7.7.4.1 Black List (черный список)

| Веб-страница |        |           |  |  |
|--------------|--------|-----------|--|--|
|              | Name   |           |  |  |
|              | Number |           |  |  |
|              | (      | OK Cancel |  |  |
| Рисунок 1    |        |           |  |  |
|              | ,      |           |  |  |

| Поле   | Описание                  |
|--------|---------------------------|
| Name   | Введите имя.              |
| Number | Введите телефонный номер. |

|   | Black Li  | st   |           |        |   |  |
|---|-----------|------|-----------|--------|---|--|
|   | Index     | Name |           | Number |   |  |
|   | 1         | k    |           | 122    |   |  |
|   | 2         | W    |           | 123    |   |  |
|   | 3         | q    |           | 124    |   |  |
|   | 4         | r    |           | 125    |   |  |
|   |           |      |           |        |   |  |
|   |           |      |           |        |   |  |
|   |           |      |           |        |   |  |
|   |           |      |           |        |   |  |
|   |           |      |           |        |   |  |
|   |           |      |           |        |   |  |
|   |           |      |           |        |   |  |
|   |           |      |           |        |   |  |
|   |           |      |           |        |   |  |
|   | Name      |      | W         |        |   |  |
|   | Number    |      | 123       |        | ] |  |
|   |           | 0    | OK Cancel |        |   |  |
| I | Рисунок 2 |      |           |        |   |  |

| Black Lis | st   |                   |                     |  |
|-----------|------|-------------------|---------------------|--|
| Index     | Name |                   | Number              |  |
| 1         | k    |                   | 122                 |  |
|           |      |                   |                     |  |
|           |      |                   |                     |  |
|           |      |                   |                     |  |
|           |      |                   |                     |  |
|           |      |                   |                     |  |
|           |      |                   |                     |  |
|           |      |                   |                     |  |
|           |      |                   |                     |  |
|           |      | Edit Add Delet    | Move to phonebook   |  |
|           |      |                   |                     |  |
|           |      | Save Settings Can | ncel Changes Reboot |  |
|           |      | Рис               | унок 3              |  |

#### Процедуры:

Добавления записи в черный список:

Шаг 1. Нажмите кнопку Add, появится таблица настройки, подобная показанной на рисунке 1.

Шаг 2. Введите значения параметров.

Шаг 3. Для завершения настройки нажмите кнопку ОК.

Шаг 4. Для сохранения внесенных изменений нажмите кнопку Save Settings.

Изменение записи в черном списке:

Шаг 1. Выберите запись в черном списке.

Шаг 2. Нажмите кнопку Edit, появится таблица настройки, подобная показанной на рисунке 2.

Шаг 3. Измените значения параметров.

Шаг 4. Для завершения настройки нажмите кнопку ОК.

Шаг 5. Для сохранения внесенных изменений нажмите кнопку Save Settings.

Удаление записи из черного списка:

Шаг 1. Выберите запись в черном списке.

Шаг 2. Нажмите кнопку Delete для удаления записи из черного списка.

Перемещение записи в черном списке в телефонную книгу:

Шаг 1. Выберите запись в черном списке.

Шаг 2. Нажмите кнопку [Move to phonebook] для перемещения записи черного списка в телефонную книгу.

## 7.7.5 Страница Call Log (журнал вызовов)

Используется для просмотра информации журнала вызовов, например, списка входящих вызовов, принятых вызовов и пропущенных вызовов.

| Redial List |      |        |             |          |  |
|-------------|------|--------|-------------|----------|--|
| Index       | Name | Number | Start Time  | Duration |  |
| 1           | 111  | 111    | 04/19 10:51 | 00:00:01 |  |
| 2           | 6526 | 6526   | 04/18 12:14 | 00:00:04 |  |
| 3           | 6    | 6      | 04/18 12:14 | 00:00:00 |  |
| 4           | 6527 | 6527   | 01/01 00:03 | 00:00:04 |  |
| 5           | 6526 | 6526   | 04/18 12:07 | 00:00:05 |  |
| 6           | 6526 | 6526   | 01/01 00:03 | 00:00:05 |  |
| 7           | 6526 | 6526   | 04/18 12:01 | 00:00:06 |  |
| 8           | 111  | 111    | 04/18 12:01 | 00:00:01 |  |
| 9           | 6526 | 6526   | 04/18 12:00 | 00:00:01 |  |
| 10          | 6    | 6      | 04/18 12:00 | 00:00:01 |  |
| 11          | 6526 | 6526   | 04/18 12:00 | 00:00:01 |  |
| 12          | 6526 | 6526   | 04/18 12:00 | 00:00:01 |  |
| 13          | 010  | 010    | 04/18 11:01 | 00:00:02 |  |

#### 7.7.5.1 Список Redial List (входящие вызовы)

#### 7.7.5.2 Список Answered Calls (принятые вызовы)

| Answered Calls |      |        |             |          |  |  |
|----------------|------|--------|-------------|----------|--|--|
| Index          | Name | Number | Start Time  | Duration |  |  |
| 1              | 222  | 222    | 04/19 12:29 | 00:00:18 |  |  |
| 2              | 111  | 111    | 04/19 12:20 | 00:00:39 |  |  |
| 3              | 222  | 222    | 04/19 12:19 | 00:00:12 |  |  |
| 4              | 222  | 222    | 04/19 12:17 | 00:00:08 |  |  |
| 5              | 111  | 111    | 04/19 11:55 | 00:04:00 |  |  |
| 6              | 111  | 111    | 04/19 11:52 | 00:02:59 |  |  |
| 7              | 111  | 111    | 04/19 11:11 | 00:01:01 |  |  |
| 8              | 111  | 111    | 04/19 10:52 | 00:00:18 |  |  |
| 9              | 111  | 111    | 04/19 10:52 | 00:00:05 |  |  |
| 10             | 111  | 111    | 04/19 10:51 | 00:00:20 |  |  |
| 11             | 6526 | 6526   | 04/18 12:14 | 00:00:04 |  |  |
| 12             | 6526 | 6526   | 04/18 12:07 | 00:00:06 |  |  |
| 13             | 6526 | 6526   | 04/18 12:00 | 00:00:06 |  |  |

| 7.7.5.3 Список Missed Calls (п | іропущенные вызовы) |
|--------------------------------|---------------------|
|--------------------------------|---------------------|

| Missed Calls |      |        |             |          |  |  |
|--------------|------|--------|-------------|----------|--|--|
| Index        | Name | Number | Start Time  | Duration |  |  |
| 1            | 456  | 456    | 03/25 19:06 | 00:00:01 |  |  |
| 2            | 456  | 456    | 03/25 19:06 | 00:00:00 |  |  |
| З            | 456  | 456    | 03/25 19:05 | 00:00:01 |  |  |
| 4            | 456  | 456    | 03/25 19:05 | 00:00:01 |  |  |
| 5            | 456  | 456    | 03/25 19:05 | 00:00:01 |  |  |

## 7.8 Вкладка (администрирование)

## **Administration**

Для управления телефонным аппаратом IP622 используются эти шесть веб-страниц. Они позволяют настроить время и дату, пароль, доступ в сеть, системный журнал и так далее.

| Status   | SI  | P Account   | Netwo  | ork | Phor  | ıe  | Admin   | istration |       |  |
|----------|-----|-------------|--------|-----|-------|-----|---------|-----------|-------|--|
| Manageme | ent | Firmware Up | ograde | Sec | urity | Pro | ovision | SNMP      | TR069 |  |

### 7.8.1 Страница Management (управление)

На данной странице можно настроить время и дату, пароль, доступ в сеть, системный журнал и т.д.

#### 7.8.1.1 Time/Date (время/дата)

| вео-страница                                   |
|------------------------------------------------|
| Time/Date                                      |
|                                                |
| Time/Date                                      |
| NTP Server: time.bora.net                      |
| Time Zone: [GMT+09:00]                         |
| Manual Time:                                   |
| Alarm Enable: Disable 🔽                        |
| Alarm Time: 17 : 40 : 00                       |
| Daylight Saving Time Enable                    |
| Offset 60 Min.                                 |
| Start Month March 🔽                            |
| Start Day of Week Sunday 💌                     |
| Start Day of Week Last in Month                |
| Start Hour of Day 2                            |
| Stop Month October 💌                           |
| Stop Day of Week Sunday                        |
| Stop Day of Week Last in Month Last in Month 💌 |
| Stop Hour of Day 3                             |

| Поле              | Описание                                                        |
|-------------------|-----------------------------------------------------------------|
| NTP Server        | Введите IP-адрес или доменное имя сервера NTP.                  |
| Time Zone         | Выберите часовой пояс.                                          |
| Manual Time       | Установите время вручную.                                       |
| Alarm Enable      | Позволяет включить или отключить будильник.                     |
| Alarm Time        | Установите время будильника.                                    |
| Daylight Saving   | Позволяет включить или отключить функцию перехода на летнее     |
| Time              | время.                                                          |
| Offset            | Сдвиг по времени. «-60» означает опережение на 60 минут, а «60» |
|                   | означает задержку на 60 минут.                                  |
| Start Month       | Выберите месяц начала действия.                                 |
| Start Day of Week | Выберите день начала действия.                                  |
| Start Day of Week | Выберите неделю начала действия.                                |
| Last in Month     |                                                                 |
| Start Hour of Day | Выберите час начала действия.                                   |
| Stop Month        | Выберите месяц окончания действия.                              |
| Stop Day of Week  | Выберите день окончания действия.                               |
| Stop Day of Week  | Выберите неделю окончания действия.                             |
| Last in Month     |                                                                 |
| Stop Hour of Day  | Выберите час окончания действия.                                |

| Веб-страница                    |               |  |  |  |
|---------------------------------|---------------|--|--|--|
| Alarm Enable:                   | Enable 💌      |  |  |  |
| Alarm Time:                     | 17 : 40 : 00  |  |  |  |
| Рисунок                         | 1             |  |  |  |
| Daylight Saving Time            | Enable 💌      |  |  |  |
| Offset                          | 60 Min.       |  |  |  |
| Start Month                     | March 💌       |  |  |  |
| Start Day of Week               | Sunday 🔽      |  |  |  |
| Start Day of Week Last in Month | Last in Month |  |  |  |
| Start Hour of Day               | 2             |  |  |  |
| Stop Month                      | October 💌     |  |  |  |
| Stop Day of Week                | Sunday 🔽      |  |  |  |
| Stop Day of Week Last in Month  | Last in Month |  |  |  |
| Stop Hour of Day                | 3             |  |  |  |
| Рисунок                         | 2             |  |  |  |

#### Процедуры:

Будильник:

Шаг 1. Включите будильник.

Шаг 2. Настройте время будильника, как показано на рисунке 1.

Шаг 3. Нажмите кнопку Save Settings, чтобы сохранить изменения, затем нажмите кнопку Reboot, чтобы эти изменения активировать.

Переход на летнее время:

Шаг 1. Включите функцию перехода на летнее время.

Шаг 2. Настройте значение времени сдвига, как показано на рисунке 2.

Шаг 3. Установите месяц, неделю, день и час начала действия, соответственно, в полях Start Month/Start Day of Week Last in Month/Start Day of Week/Start Hour of Day, а месяц, неделю, день и час окончания действия, соответственно, в полях Stop Month/Stop Day of Week Last in Month/Stop Day of Week/Stop Hour of Day.

Шаг 4. Нажмите кнопку Save Settings, чтобы сохранить изменения, затем нажмите кнопку Reboot, чтобы эти изменения активировать.

#### 7.8.1.2 Password Reset (изменение пароля)

|                                                                                                    | Веб-стра                                                                                      | аница                                      |                                        |
|----------------------------------------------------------------------------------------------------|-----------------------------------------------------------------------------------------------|--------------------------------------------|----------------------------------------|
|                                                                                                    | Password Reset                                                                                |                                            |                                        |
|                                                                                                    |                                                                                               |                                            |                                        |
|                                                                                                    | Password Reset                                                                                |                                            |                                        |
|                                                                                                    | User Type                                                                                     | admin 💌                                    |                                        |
|                                                                                                    | Original Password:                                                                            |                                            |                                        |
|                                                                                                    | New Password:                                                                                 |                                            | ]                                      |
|                                                                                                    | Confirm Password:                                                                             |                                            |                                        |
|                                                                                                    |                                                                                               |                                            |                                        |
| Поле                                                                                                  | Описание                                                                                      |                                            |                                        |
| User Type                                                                                             | Выберите тип пользон                                                                          | вателя: admin и                            | или user.                              |
| Original Password                                                                                     | Введите текущий пар                                                                           | оль.                                       |                                        |
| New Password                                                                                          | Введите новый парол                                                                           | ІЬ.                                        |                                        |
| Password Confirm                                                                                      | Повторно введите нов                                                                          | вый пароль.                                |                                        |
| Изменение пароля в реж<br>Шаг 1. В разворачиваюш<br>Шаг 2. Введите текущий<br>Шаг 3. Дважды введите н | киме администратора:<br>цемся списке выберите<br>пароль, по умолчанию<br>новый пароль в полях | e admin.<br>представляюц<br>New Password ı | ций собой ноль.<br>и Confirm Password. |
| Изменение пароля в реж<br>Шаг 1. В разворачиваюш<br>Шаг 2. Введите текущий                            | киме пользователя:<br>цемся списке выберите<br>пароль, по умолчанию                           | user.<br>представляюц                      | ций собой ноль.                        |

Примечание: В режиме администратора пароль пользователя можно изменять напрямую, без ввода текущего пароля пользователя.

Шаг 3. Дважды введите новый пароль в полях New Password и Confirm Password.

#### 7.8.1.3 Web Access (доступ к сети)

|                     | Веб-страница                                                                                                    |
|---------------------|----------------------------------------------------------------------------------------------------|
|                     | Web Access:                                                                                                    |
|                     | Web Access:         WAN Interface Login:       Enable •         Web Login Port:       8080         Web Idle Timeout:       5 Min.                                                          |
| Поле                | Описание                                                                                                    |
| WAN Interface Login | Позволяет включить или отключить доступ к сети через порт                                                                                                    |
|                     | Интернет.<br>Если данная функция включена, пользователь сможет получать доступ к сети для администрирования.                                                                               |
| Web Login Port      | Позволяет ввести порт, который будет использоваться для доступа<br>к сети через порт Интернет и порт компьютера. ПО умолчанию<br>установлено 8080, поэтому в URL должно быть указано 8080. |
| Web Idle Timeout    | Позволяет установить время таймаута простоя в сети.                                                                                                    |
|                     | Если в течение установленного в данном поле времени не будет<br>совершено какое-либо действие, пользователь покинет веб-<br>страницу.                                                      |

#### 7.8.1.4 System Log Setting (настройка системного журнала)

| E                 | Зеб-страница |
|-------------------|--------------|
| System Log Settin | g            |
| Syslog Server:    |              |
| Log Level:        | DEBUG 💌      |
|                   |              |

| Поле          | Описание                                                       |
|---------------|----------------------------------------------------------------|
| SysLog Server | Позволяет ввести IP-адрес или доменное имя сервера системного  |
|               | журнала для аппарата IP622.                                    |
| Log Level     | Выберите уровень журнала: None/Error/Warn/INFO/Debug           |
| -             | (нет/ошибка/предупреждение/информация/отладка). Приоритет      |
|               | изменяется слева направо, левый самый низкий, а правый самый   |
|               | высокий. Чем выше приоритет, тем больше информации в системном |
|               | журнале.                                                       |

|                                                                                                    | System Lo<br>Syslog Serve<br>Log Level:                                                                          | o <mark>g Setting</mark> -<br>er:                                           | 206.168.20.3<br>DEBUG 💙             |  |
|----------------------------------------------------------------------------------------------------|----------------------------------------------------------------------------------------------------|-----------------------------------------------------------------------------|-------------------------------------|--|
|                                                                                                    |                                                                                                    | Ри                                                                          | сунок 2                             |  |
| Status SIP Account                                                                                                    | Network                                                                                                    | Phone                                                                       | Administration                      |  |
| Basic DHCP Syslog                                                                                                    |                                                                                                    |                                                                             |                                     |  |
| Syslog                                                                                                    |                                                                                                    |                                                                             |                                     |  |
| <pre>&lt;131&gt;&lt;11/03 19:46:45&gt;3 Reg &lt;134&gt;&lt;11/03 19:46:45&gt;3 Reg &lt;134&gt;&lt;11/03 19:46:45&gt;Admi &lt;131&gt;&lt;11/03 19:46:43&gt;3 Reg &lt;135&gt;&lt;11/03 19:46:43&gt;SEND &lt;134&gt;&lt;11/03 19:46:42&gt;UI_LG &lt;131&gt;&lt;11/03 19:46:40&gt;4 Reg </pre> | gister Terminate<br>histrator Login '<br>gister Fail, Time<br>I:REGISTER sip<br>ED_PRV_UPDA1<br>gister Terminate | e(0), 27s late<br>Web<br>out<br>:192.168.100<br>TE_FAILED<br>e(0), 27s late | r retry<br>).113 SIP/2.0<br>r retry |  |
|                                                                                                    |                                                                                                    | Ри                                                                          | сунок З                             |  |

Телефонный аппарат IP622 поддерживает локальный и удаленный системный журнал.

Для локального:

Шаг 1. Установите ноль для параметра syslog server, и выберите один из уровней журнала (Log Level), как показано на рисунке 1.

Шаг 2. Нажмите кнопку Save Settings, чтобы сохранить изменения, затем нажмите кнопку Reboot, чтобы эти изменения активировать.

Шаг 3. Пользователь сможет просматривать системный журнал на веб-странице Status/Syslog (состояние/системный журнал).

Для удаленного:

Шаг 1. Введите IP-адрес или доменное имя в поле syslog server.

Шаг 2. Выберите один из уровней журнала (Log Level), как показано на рисунке 2.

Шаг 3. Нажмите кнопку Save Settings, чтобы сохранить изменения, затем нажмите кнопку Reboot, чтобы эти изменения активировать.

Шаг 4. Пользователь сможет просматривать системный журнал на сервере, а также на веб-странице Status/Syslog (состояние/системный журнал).

#### 7.8.1.5 Factory Defaults (заводские настройки по умолчанию)

|                           | Веб-страница                        |
|---------------------------|-------------------------------------|
| Factory Defaults:         |                                     |
| Reset to Factory Default: | Factory Default                     |
|                           | Save Settings Cancel Changes Reboot |

#### Описание

Для восстановления на телефонном аппарате IP622 заводских настроек по умолчанию нажмите кнопку Factory Default.

## 7.8.2 Страница Firmware Upgrade (обновление встроенного программного обеспечения)

|                                                |                             | Веб-стра        | ница      |      |       |  |
|------------------------------------------------|-----------------------------|-----------------|-----------|------|-------|--|
| Management                                     | Firmware Upgrade            | Security        | Provision | SNMP | TR069 |  |
| Firmware M                                     | lanagement                  |                 |           |      |       |  |
| Firmware Up<br>Upgrade Types<br>Local Upgrade: | ograde<br>: Upgrade Softwar | 'e 🔽<br>গ্রেপ্থ | ž         |      |       |  |
|                                                |                             |                 | Upgrade   |      |       |  |

#### Описание

Процедура:

Шаг 1. Выберите тип файла обновления программного обеспечения: Upgrade Software (обновление программного обеспечения), Upgrade Ring Voice (обновление вызывного звонка), Upgrade Dial Plan (обновление плана нумерации) и Upgrade Config File (обновление файла конфигурации).

Шаг 2. Нажмите кнопку [browser] для поиска файла обновления.

Шаг 3. Для начала обновления нажмите кнопку [Update], на жидкокристаллическом дисплее появится соответствующее извещение.

Шаг 4. Откройте веб-интерфейс, затем проверьте правильность обновления встроенного программного обеспечения, посмотрев его версию на веб-странице Status/Basic (состояние/основные).

## 7.8.3 Страница Security (безопасность)

|                        | Веб-ст                                                                               | раница                             |                         |
|------------------------|--------------------------------------------------------------------------------------|------------------------------------|-------------------------|
| - Ce                   | rtificate Update                                                                     |                                    |                         |
| Upd                    | ate Type: TR069 CA Certi                                                             | ficat 💙                            |                         |
| Loca                   | I Upload: TR069 CA Certif<br>TR069 Client Ce<br>TR069 Private K<br>Provision CA Cert | icat<br>rtificat<br>ey<br>rtificat |                         |
|                        | Provision Client                                                                     | Certificat                         |                         |
|                        | Provision Private                                                                    | e Key Update                       |                         |
|                        |                                                                                      |                                    |                         |
|                        | Рису                                                                                 | нок 1                              |                         |
| Management Firmware    | Upgrade Security Pro                                                                 | vision SNMP TR069                  |                         |
| Certificate Manager    | nent                                                                                 |                                    |                         |
| TR069                  |                                                                                      |                                    |                         |
|                        | Issued To                                                                            | Issued By                          | Expiration              |
| CA Certificat          | Works_Systems_CA                                                                     | Works_Systems_CA                   | Dec 1 12:09:00 2016 GMT |
| Client Certificat      | client                                                                               | ssl-test.net_Mgr                   | Sep 3 04:02:00 2008 GMT |
| Private Key            |                                                                                      | Have Upload                        |                         |
|                        |                                                                                      |                                    |                         |
| Provision              |                                                                                      |                                    |                         |
|                        | Issued To                                                                            | Issued By                          | Expiration              |
| CA Certificat          | Example Certificate Authority                                                        | Example Certificate Authorit<br>Y  | May 7 01:59:00 2011 GMT |
| Client Certificat      | user@example.com                                                                     | Example Certificate Authorit<br>y  | May 7 03:59:00 2011 GMT |
| Private Key            |                                                                                      | Have Upload                        |                         |
|                        |                                                                                      |                                    |                         |
| 🗆 Certificate Update — |                                                                                      |                                    |                         |
| Update Type: TR06      | i9 CA Certificat 🛛 🔽                                                                 |                                    |                         |
| Local Upload:          | [浏览                                                                                  | )                                  |                         |
|                        |                                                                                      |                                    |                         |
|                        | Upd                                                                                  | late                               |                         |
|                        | Рису                                                                                 | нок 2                              |                         |
|                        | <b>. . .</b>                                                                         |                                    |                         |

| Поле                  | Описание                                                      |
|-----------------------|---------------------------------------------------------------|
| TR069 CA Certificate  | Файл сертификата СА для TR069.                                |
| TR069 Client          | Файл Client Certificate (сертификат клиента) для TR069.       |
| Certificate           |                                                               |
| TR069 Private Key     | Файл Private Key (личный ключ) для TR069.                     |
| Provision CA          | Файл сертификата CA для Provision.                            |
| Certificate           |                                                               |
| Provision Client      | Файл Client Certificate (сертификат клиента) для Provision.   |
| Certificate           |                                                               |
| Provision Private Key | Файл Private Key (личный ключ) для Provision.                 |
| Для загрузки файлов   | сертификатов для TR069 и Provision используется следующая     |
| процедура:            |                                                               |
| Шаг 1. Выберите тип ф | айла в разворачивающемся меню [p], как показано на рисунке 1. |
| Шаг 2. Нажмите кнопку | [browser] для поиска файла.                                   |
| Шаг 3. Для начала обн | овления нажмите кнопку [Update].                              |
| На рисунке 2 показана | веб-страница после удачного обновления всех файлов.           |

### 7.8.4 Страница Provision (обеспечение)

- 1) Функция Provision позволяет обеспечить автоматическое обновление или автоматическую настройку конфигурации аппарата IP622.
- 2) Аппарат IP622 поддерживает три способа: TFTP, HTTP и HTTPS.
  - Перед проверкой или использованием TFTP пользователь должен иметь сервер TFTP, файл обновления и файл конфигурирования.
  - Перед проверкой или использованием НТТР пользователь должен иметь сервер НТТР, файл обновления и файл конфигурирования.
  - Перед проверкой или использованием HTTPS пользователь должен иметь сервер HTTPS, файл обновления, файл конфигурирования и файл сертификата CA (тот же, что и у сервера https), а также файл сертификата клиента и файл личного ключа.
- Для загрузки файла сертификата СА, файла сертификата клиента и файла личного ключа используется страница Equipment Manage/Cert Manage (управление оборудованием/управление сертификатами).
- 4) Более подробная информация приводится в документе Provision\_User Manual\_en\_v1.1.doc.

|                          |                    | Be                   | б-страниі               | ца            |            |           |              |
|--------------------------|--------------------|----------------------|-------------------------|---------------|------------|-----------|--------------|
| Management Firmwar       | e Upgrade          | Security             | Provision               | SNMP          | TR069      |           |              |
| Provision                |                    |                      |                         |               |            |           |              |
| 🖵 Configuration Profile  |                    |                      |                         |               |            |           |              |
| Provision Enable         | ye                 | es 😽                 |                         | Resync Or     | n Reset    | yes 💊     | •            |
| Resync Random Delay      | 40                 | <br>                 |                         | Resync Pe     | riodic     | 3600      |              |
| Resync Error Retry Delay | 36                 | 00                   |                         | Forced Re     | sync Delay | 14400     |              |
| Resync After Upgrade Atl | tempt ye           | es 💌                 |                         |               |            |           |              |
| Profile Rule             |                    |                      |                         |               |            |           |              |
| Private Key Password:    | wł                 | natever              |                         |               |            |           |              |
|                          | Phone Nur          | 1 for Config         |                         |               |            |           |              |
|                          | Phone Num          | n2 for Config        |                         |               |            |           |              |
| Firmware Upgrade –       |                    |                      |                         |               |            |           |              |
| Upgrade Enable           | y,                 | es 💌                 |                         |               |            |           |              |
| Upgrade Error Retry Dela | зу 36              | 500                  |                         |               |            |           |              |
| Downgrade Rev Limit      | 0                  |                      |                         |               |            |           |              |
| Upgrade Rule             |                    |                      |                         |               |            |           |              |
|                          |                    |                      |                         |               |            |           |              |
|                          | Save Setting       | s                    | Cancel Ch               | anges         | Reb        | oot       |              |
|                          | -                  |                      |                         | -             |            |           |              |
| Поле                     | Описан             | ие                   |                         |               |            |           |              |
| Provision Enable         | Позволя<br>обеспеч | ает вклю<br>ения.    | чить или                | ОТКЛЮЧ        | ить фун    | нкцию авт | оматического |
| Resync On Reset          | Позволя перезал    | ет вклю<br>vcка аппа | очить или<br>арата IP62 | и отклю<br>2. | чить ре    | есинхрони | зацию после  |
| Resync Random            | Позволя            | ет устан<br>изации   | ювить ма                | аксималь      | ную зад    | держку за | проса файла  |
| Resync Periodic          | Позволя            | ает уста             | НОВИТЬ ЗІ               | начение       | времен     | и для п   | ериодической |

|                      | ресинхронизации, по умолчанию 3600 секунд.                      |
|----------------------|-----------------------------------------------------------------|
| Forced Resync Delay  | Если наступает время ресинхронизации, но аппарат IP622 занят,   |
|                      | он будет выжидать в течение времени, максимальное значение      |
|                      | которого устанавливается в данном поле (по умолчанию 14400      |
|                      | секунд); по истечении этого времени ресинхронизации IP622 будет |
|                      | проведена принудительно.                                        |
| Resync After Upgrade | Позволяет включить или отключить функцию обновления             |
| Attempt              | встроенного программного обеспечения после ресинхронизации;     |
|                      | «yes» означает, что функция включена.                           |
| Profile Rule         | URL файла предоставления профиля.                               |
| Phone Num1 for       | Первый телефонный номер, используемый для удаленной             |
| Config               | перезагрузки аппарата IP622.                                    |
| Phone Num2 for       | Второй телефонный номер, используемый для удаленной             |
| Config               | перезагрузки аппарата IP622.                                    |
| Auto-upgrade Enabled | Позволяет включить или отключить функцию обновления             |
|                      | встроенного программного обеспечения.                           |
| Auto-upgrade Error   | Позволяет установить время для проведения повторного            |
| Retry Delay          | обновления; данная функция действует, если предыдущее           |
|                      | обновление закончилось неудачно.                                |
| Upgrade Rule         | URL файла обновления.                                           |

## 7.8.5 Страница SNMP

|               | Веб-страница     |          |             |          |       |      |  |  |
|---------------|------------------|----------|-------------|----------|-------|------|--|--|
| Management    | Firmware Upgrade | Security | Provision   | SNMP     | TR069 |      |  |  |
|               |                  |          |             |          |       |      |  |  |
| SNMP Confi    | guration         |          |             |          |       |      |  |  |
| - SNMP Config | uration          |          |             |          |       |      |  |  |
| SNMP Service: | Enable           | *        |             |          |       |      |  |  |
| Read Communi  | ty Name:         |          |             |          |       |      |  |  |
| Write Communi | ty Name:         |          |             |          |       |      |  |  |
| SNMP Manager  | IP 1:            |          |             |          |       |      |  |  |
| SNMP Manager  | IP 2:            |          |             |          |       |      |  |  |
| SNMP Manager  | IP 3:            |          |             |          |       |      |  |  |
| SNMP Manager  | IP 4:            |          |             |          |       |      |  |  |
| SNMP Trap Ser | ver IP:          |          |             |          |       |      |  |  |
|               |                  |          |             |          |       |      |  |  |
|               | Source Catting   |          | Capital Cha | <b>D</b> | Dek   |      |  |  |
|               | Save setting:    | ·        | Cancer Cha  | nges     |       | 1000 |  |  |

| Поле            | Описание                                              |  |  |  |  |  |
|-----------------|-------------------------------------------------------|--|--|--|--|--|
| SNMP Enable     | Позволяет включить или отключить SNMP.                |  |  |  |  |  |
| Get Community   | Последовательность, представляющая собой пароль между |  |  |  |  |  |
|                 | процессом управления и процессом агента.              |  |  |  |  |  |
| Set Community   | Последовательность, представляющая собой пароль между |  |  |  |  |  |
|                 | процессом управления и процессом агента.              |  |  |  |  |  |
| SNMP Manager IP | IP-адрес SNMP Manager.                                |  |  |  |  |  |
| 1-4             |                                                       |  |  |  |  |  |

## 7.8.6 Страница TR069

|                 | _                   | Be       | б-страни∟  | ļa   |        |  |  |  |
|-----------------|---------------------|----------|------------|------|--------|--|--|--|
| Management      | Firmware Upgrade    | Security | Provision  | SNMP | TR069  |  |  |  |
|                 |                     |          |            |      |        |  |  |  |
| TR069 Con       | TR069 Configuration |          |            |      |        |  |  |  |
| ACS             |                     |          |            |      |        |  |  |  |
| TR069 Enable:   | Disable             | e 🕶      |            |      |        |  |  |  |
| CWMP            | Enable              | . 🕶      |            |      |        |  |  |  |
| ACS URL         |                     |          |            |      |        |  |  |  |
| User Name       |                     |          |            |      |        |  |  |  |
| Password        |                     |          |            |      |        |  |  |  |
| Periodic Inforn | n Enable Enable     | • •      |            |      |        |  |  |  |
| Periodic Inform | n Interval 30       |          |            |      |        |  |  |  |
|                 |                     |          |            |      |        |  |  |  |
| - Connect Re    | quest               |          |            |      |        |  |  |  |
| User Name       |                     |          |            |      |        |  |  |  |
| Password        |                     |          |            |      |        |  |  |  |
| SSL Key         |                     |          |            |      |        |  |  |  |
|                 |                     |          |            |      |        |  |  |  |
|                 |                     |          | Consol Cl  |      | Debut  |  |  |  |
|                 | Save Setting        | s        | Cancel Cha | nges | Reboot |  |  |  |

| Поле            | Описание                                                |  |  |  |
|-----------------|---------------------------------------------------------|--|--|--|
| TR069 Enable    | Позволяет включить или отключить TR069.                 |  |  |  |
| CWMP            | Позволяет включить или отключить TR069.                 |  |  |  |
| ACS URL         | URL сервера TR069.                                      |  |  |  |
| User Name       | Имя пользователя IP622 для соединения с сервером TR069. |  |  |  |
| Password        | Пароль IP622 для соединения с сервером TR069.           |  |  |  |
| Periodic Inform | Интервал передачи информации на сервер TR069.           |  |  |  |
| Interval        |                                                         |  |  |  |
| User Name       | Имя пользователя сервера TR069 для соединения с IP622.  |  |  |  |
| Password        | Пароль сервера TR069 для соединения с IP622.            |  |  |  |
| SSL Key         | Введите ключ SSL.                                       |  |  |  |

## 8 Поиск и неисправностей

## устранение

В данном разделе приводится информация, позволяющая устранять неисправности, возникающие во время установки и эксплуатации IP-телефона. При появлении каких-либо проблем прочитайте следующие разделы.

## 8.1 Аппарат не работает после включения питания

Решение:

Проверьте правильность подключения адаптера электропитания.

Если с IP-телефоном используется коммутатор PoE (Power over Ethernet), проверьте правильность его настройки.

# 8.2 Длительная задержка в состоянии «Initializing Network» (инициализация сети)

Решение:

Проверьте правильность подключения кабеля Ethernet.

Проверьте правильность работы сервера DHCP.

Проверьте правильность соединения между сервером DHCP и аппаратом IP622.

## 8.3 Нет тонального сигнала ответа станции

Решение:

Проверьте правильность подключения кабеля трубки.

## 8.4 Невозможно осуществить вызов

Решение:

Проверьте состояние регистрации SIP или обратитесь к администратору, поставщику оборудования или провайдеру интернет-телефонии (ITSP) для получения более подробной информации или помощи.

## 8.5 Невозможно принять никакой телефонный вызов

Решение:

Проверьте состояние регистрации SIP или обратитесь к администратору, поставщику оборудования или провайдеру интернет-телефонии (ITSP) для получения более подробной информации или помощи.

## 8.6 Во время осуществления вызова не слышно голоса

Решение:

Убедитесь, что серверы поддерживают текущий тип аудиокодека; обратитесь к администратору, поставщику оборудования или провайдеру интернет-телефонии (ITSP) для получения более подробной информации или помощи.

| Audio Configuratio   | n         |                     |            |
|----------------------|-----------|---------------------|------------|
| Codec Setup          |           |                     |            |
| Audio Codec Type 1:  | G.711A 💌  | Audio Codec Type 2: | G.711A 💌   |
| Audio Codec Type 3:  | G.711A 💌  | Audio Codec Type 4: | G.711A 💌   |
| Audio Codec Type 5:  | G.711A 💌  | G.723 Coding Speed: | 5.3k bps 💌 |
| Packet Cycle(ms):    | 20ms 💌    |                     |            |
| Silence Supp Enable: | Disable 💌 | Echo Cancel:        | Enable 💌   |

## 8.7 Невозможно соединиться с вебсайтом конфигурирования

Решение:

Проверьте правильность подключения кабеля Ethernet.

Проверьте правильность написания URL, формат адреса URL http://IP-адрес порта Интернет: 8080; необходимо обязательно добавить 8080.

Проверьте правильность настройки брандмауэра/NAT.

Убедитесь, что используется интернет-браузер IE8, или используйте другой браузер – Firefox или Mozilla; обратитесь к администратору, поставщику оборудования или провайдеру интернет-телефонии (ITSP) для получения более подробной информации или помощи.

## 8.8 Утерян пароль

По умолчанию пароль доступа к веб-сайту и меню является нулем.

Если пользователь изменил пароль и забыл его, будет невозможно получить доступ к веб-сайту настройки конфигурации или к опциям меню, так как этот доступ защищен паролем.

Решение:

Восстановление настроек по умолчанию. Нажмите кнопку Menu и выберите опцию «16 Factory Default». Появится соответствующее извещение; выберите ОК с помощью соответствующей программируемой кнопки.

После выбора функции Factory Default будут восстановлены заводские настройки телефонного аппарата (настройки по умолчанию), а также стерты ВСЕ текущие настройки, включая каталог и журналы вызовов.